# Formatering, typografier og sidelayout (II)

#### Demo

• Overskrifter med listeniveauer

### Øvelse

• Evt. Overskrifter med listeniveauer

### Forsendelser

#### Demo

- Brevfletning
- Brevfletning med forespørgsel
- Etiketter
- Mappe Poster i tabelopstilling

### Øvelse

- Brevfletning
- Brevfletning med forespørgsel
- Etiketter
- Mappe Poster i tabelopstilling

## Indsæt objekt

#### Demo

• Opret fra fil - kæde til fil

### Øvelse

• Opret fra fil - kæde til fil

### Kommentarer og rettelser

### Demo

- Udfør korrektur
- Modtag korrektur

### Makro

### Demo

• Indspil og afprøv en makro

## Overskrifter med listeniveauer

- *Download* teksten <u>EnBog.docx</u>
- Åbn dokumentet
  - *Anbring* markøren i en **Overskrift 1** på side 3 (1)
  - *Vælg* fanen Startside | Gruppen Afsnit
  - *Tryk* Opstilling i flere niveauer (2)
  - *Vælg* i listebiblioteket som vist (3)

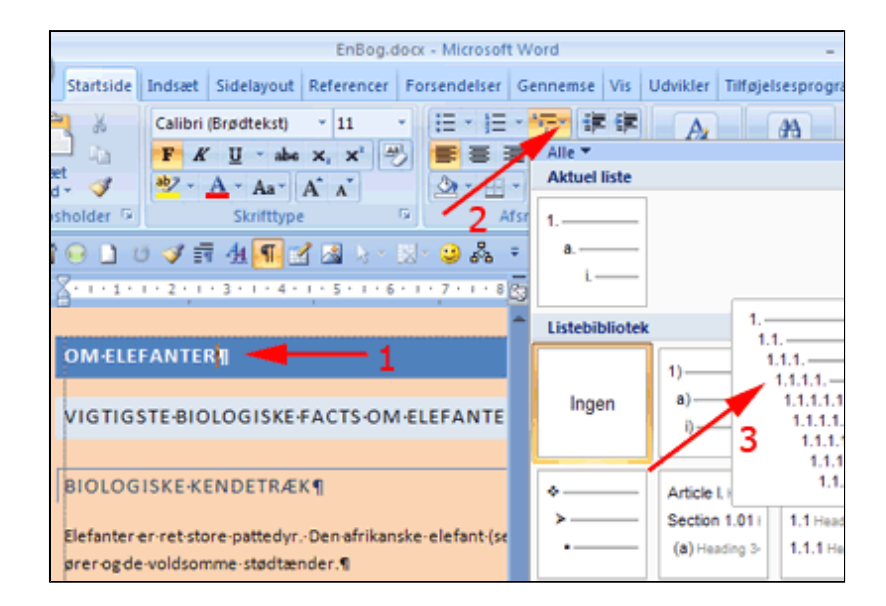

- *Tryk* Opstilling i flere niveauer (1)
- Vælg Rediger listeniveau (2)
- Vælg 1. (3)

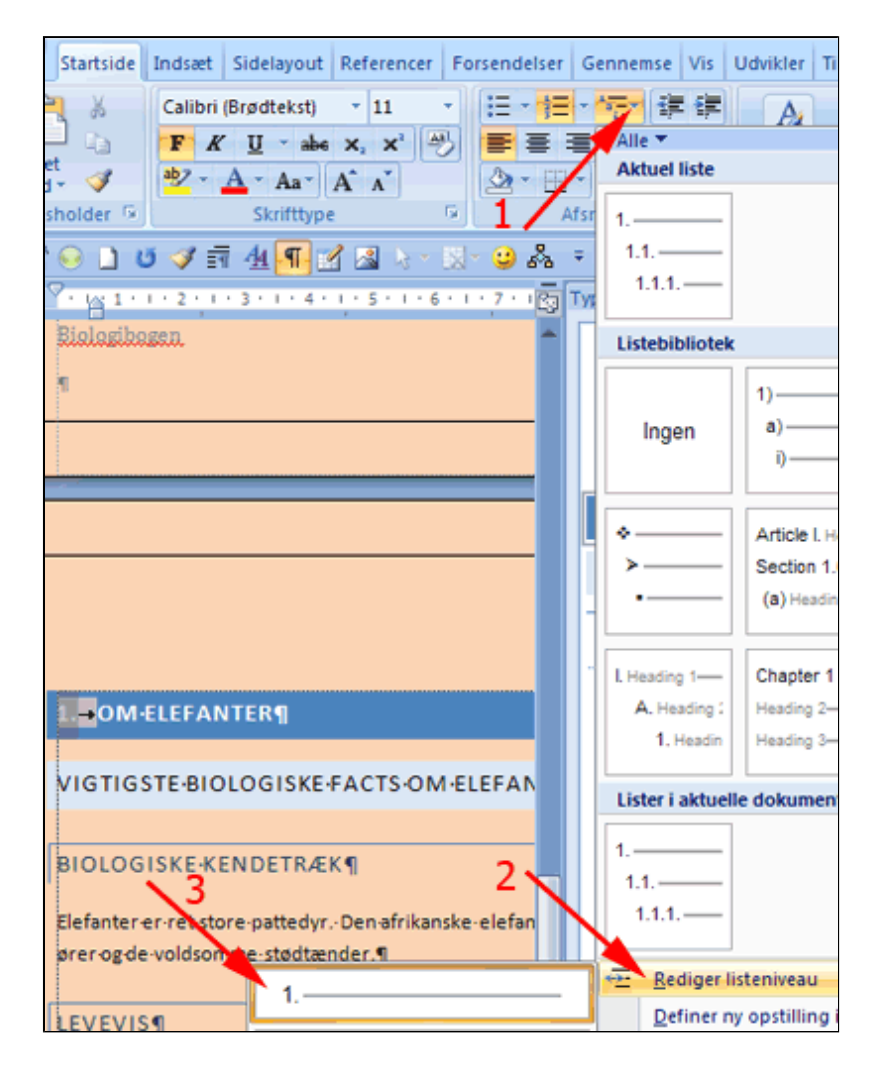

- *Anbring* markøren i en **Overskrift 2** (1)
- Vælg fanen Startside | Gruppen Afsnit
- *Tryk* Opstilling i flere niveauer (2)
- *Vælg* i listebiblioteket som vist (3)

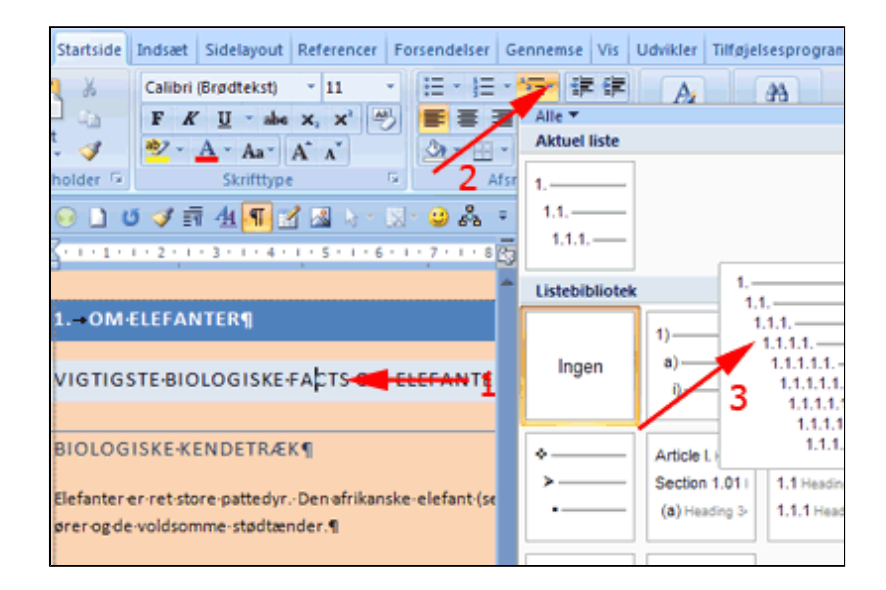

- *Tryk* Opstilling i flere niveauer (1)
- Vælg Rediger listeniveau (2)
- *Vælg* **1.1** (3)

Gentag evt. proceduren hvis dokumentet indeholder Overskrift 3 og Overskrift 4.

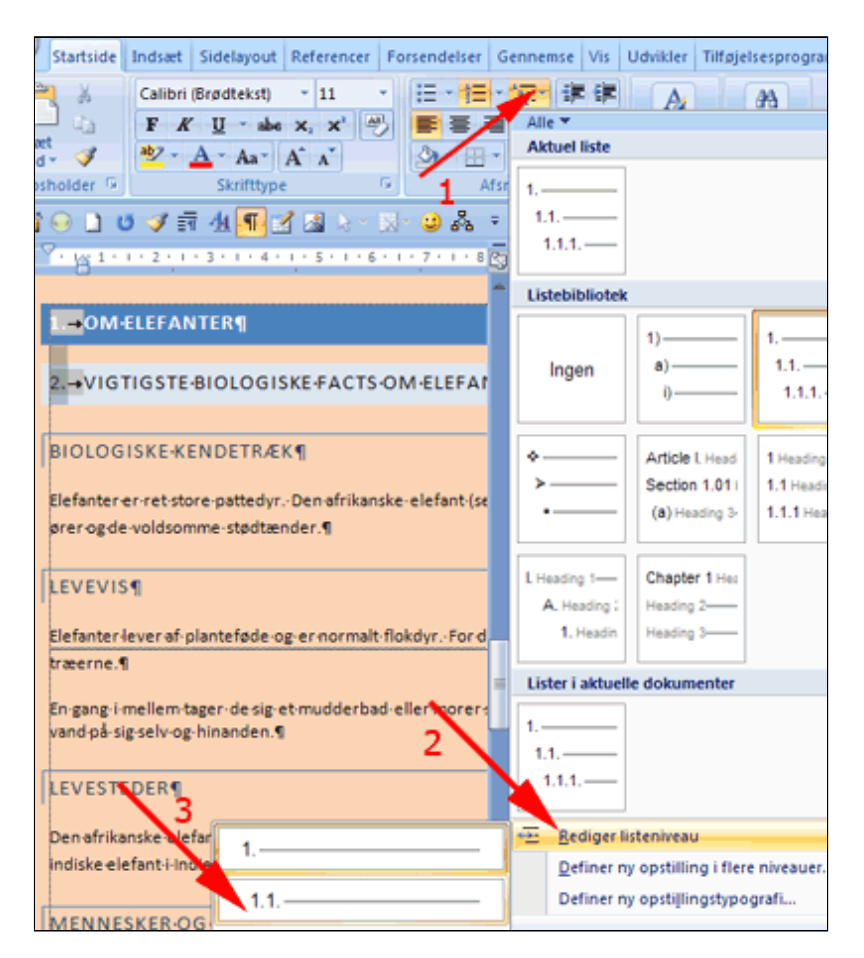

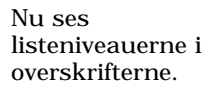

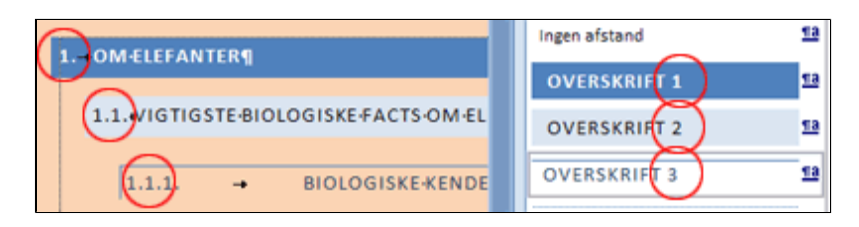

• Tast CTRL+Skift+ALT+S

> (herved vises typografier)

- Anbring markøren i den første
   Overskrift 1 (1)
- *Tryk* fold-ud-pil ved **Overskrift 1** (2)
- Vælg Opdater Overskrift 1, så det svarer til markeringen (3)
- *Gentag* proceduren for **Overskrift 2** og **Overskrift 3**

Nu slår listeniveauerne igennem i alle overskrifterne. **Vigtigt**: Opdatering af overskrifterne må først udføres efter at alle listeniveauerne er defineret.

| 1OM-ELEFANTER                                | 1 Ingen afstand                                  |
|----------------------------------------------|--------------------------------------------------|
| 1.1.WIGTIGSTEBIOLOGISKEFA                    | Opdater Overskrift 1, så det svarer til markerig |
| ×                                            | Bediger                                          |
| 1.1.1. → 2 BIOLOGI:                          | ⊻ælg alle 3 forekomster 7                        |
| Elefanter er-ret-store-pattedyr Den-afrikans | Fjern formatering af forekomster af 3            |
| ører og de voldsomme stødtænder.¶            | <u>S</u> let Overskrift 1                        |
|                                              | Fjern fra galleriet over hurtige typografier     |

| 1.→           | OM·ELEFAN                             | TER¶                   |                               |
|---------------|---------------------------------------|------------------------|-------------------------------|
|               | 1.1.•VIGTIG                           | STE·BIO                | LOGISKE FACTS OM              |
|               |                                       |                        |                               |
|               | 1.1.1.                                | -+                     | BIOLOGISKE-KEN                |
| Elefa         | inter er ret-stor                     | e-patted               | yr.•Den•afrikanske•elefan     |
| ører          | og∙de∙voldsom                         | me∙stødt               | ænder.¶                       |
|               |                                       |                        |                               |
|               | 1.1.2.                                | -+                     | LEVEVIS¶                      |
| Elefa         | inter-lever-af-pl                     | anteføde               | ⊷og∙er•normalt•flokdyr.•F     |
| træe          | rne.¶                                 |                        |                               |
| En∙ga<br>vand | ang·i·mellem·ta<br>I·på·sig·selv·og·l | ger•de-sig<br>hinanden | g∙et·mudderbad∙eller·mo<br>.¶ |
|               | 1.1.3.                                | -+                     | LEVESTEDER¶                   |
| Den           | afrikanske∙elefa                      | ant·lever              | -side-om-side-med-løverr      |
| indis         | ke elefant i Indi                     | ien.¶                  |                               |
|               | 1.1.4.                                | -                      | MENNESKER-OG                  |

### Brevfletning

I denne øvelse lærer du.

- At fremstille et standardbrev hvor der automatisk indsættes navne fra en datakilde i brevet
- At gøre brevfletningen intelligent, således at der skelnes mellem modtagere som enlige eller i par
- <u>At flette til brev</u>
- <u>At flette til mail</u>
- <u>At flette til et samlet dokument</u>

En virksomhed vil sende indbydelser ud til en firmaskovtur. Indbydelserne skal udsendes som standardbreve til hver medarbejder. Medarbejdernes navne, adresser og partnere findes i en tabel, der er skrevet i Word. Deltagerne skal hver især komme med bidrag til fortæringen, som beskrevet i tabellen.

Nogle af indbydelserne skal sendes ud til enkeltpersoner andre til par. Derfor skal der i standardbrevet skelnes mellem tiltalemåderne "du" eller "I", "dig" eller "Jer".

- *Download* teksterne:
  - o Indbydelse.docx
  - o <u>Medarbejdere.docx</u>
  - o <u>Medarbejdere.accdb</u>
- Anbring Medarbejdere.docx i mappen Datakilder, der findes i mappen Dokumenter
- Åbn Indbydelse.docx
- *Vælg* fanen Forsendelser (1)
- Tryk Start brevfletning (2)

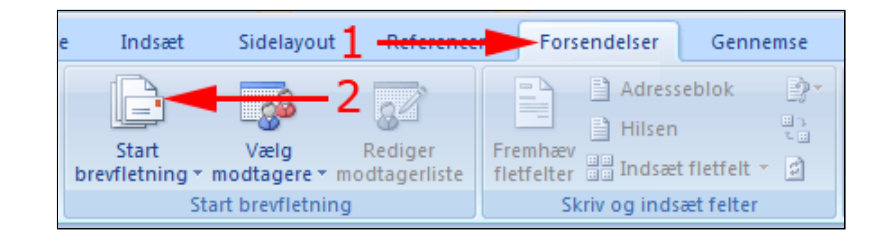

• Vælg Breve

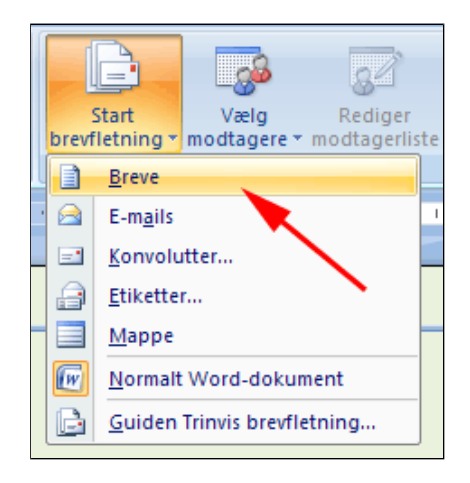

- Tryk Vælg modtagere(1)
- Vælg Brug eksisterende liste (2)

Herved fremkommer boksen Vælg Datakilde med mappen Datakilder åbnet.

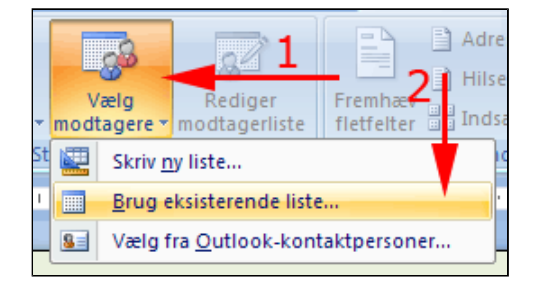

 Marker dokumentet Medarbejdere.docx • Tryk Åbn

•

tekstboksen

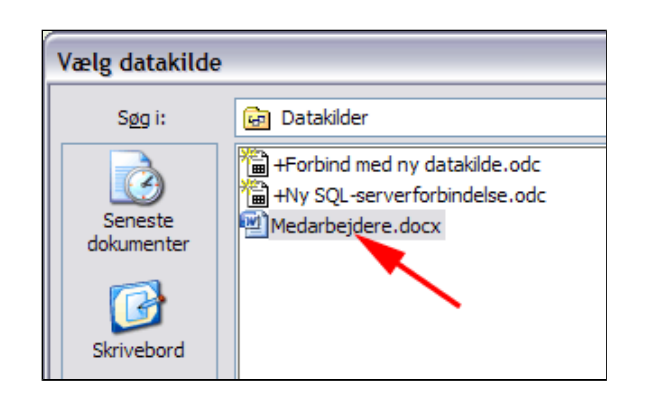

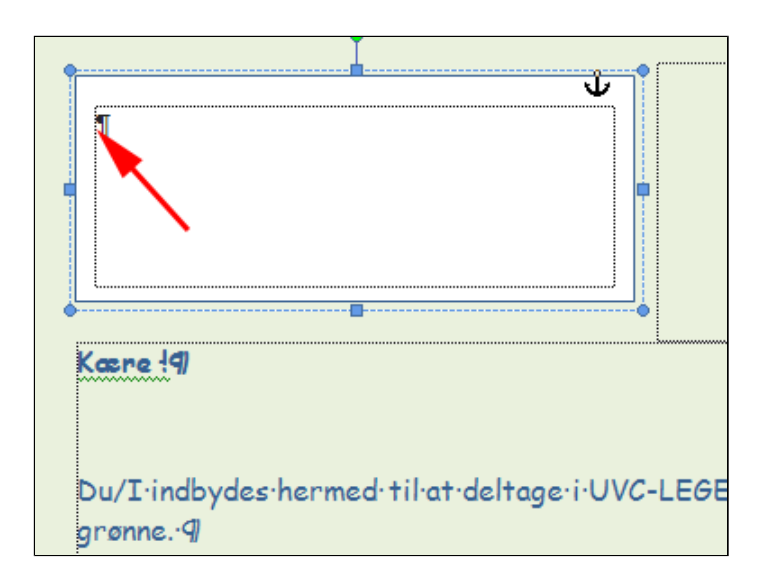

• *Vælg* fanen Forsendelser | gruppen Skriv og indsæt felter

Anbring markøren i starten af

• Tryk Adresseblok

Herved fremkommer boksen **Indsæt adresseblok.** 

• Tryk Match felter

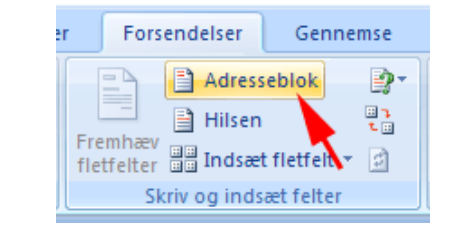

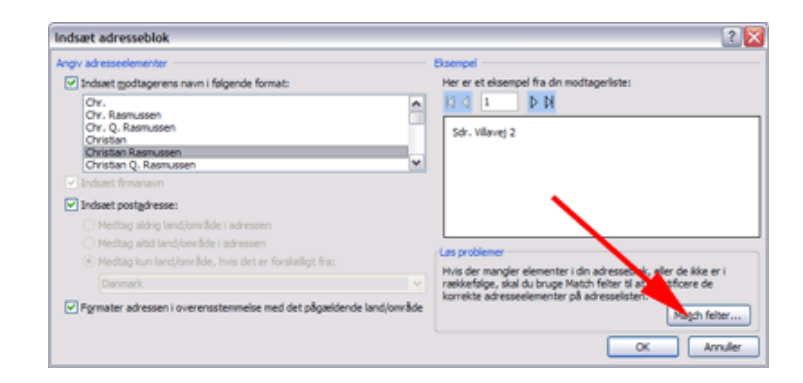

Kolonnenavnene i tabellen skal matche feltnavnene.

- *Vælg* Fnavn i rullelisten for Fornavn (1)
- Vælg Enavn i rullelisten for

Efternavn (2)

- *Vælg* Postby i rullelisten for By (3)
- *Tryk* OK i boksen Match Felter (4)
- *Tryk* OK i boksen Indsæt Aadresseblok

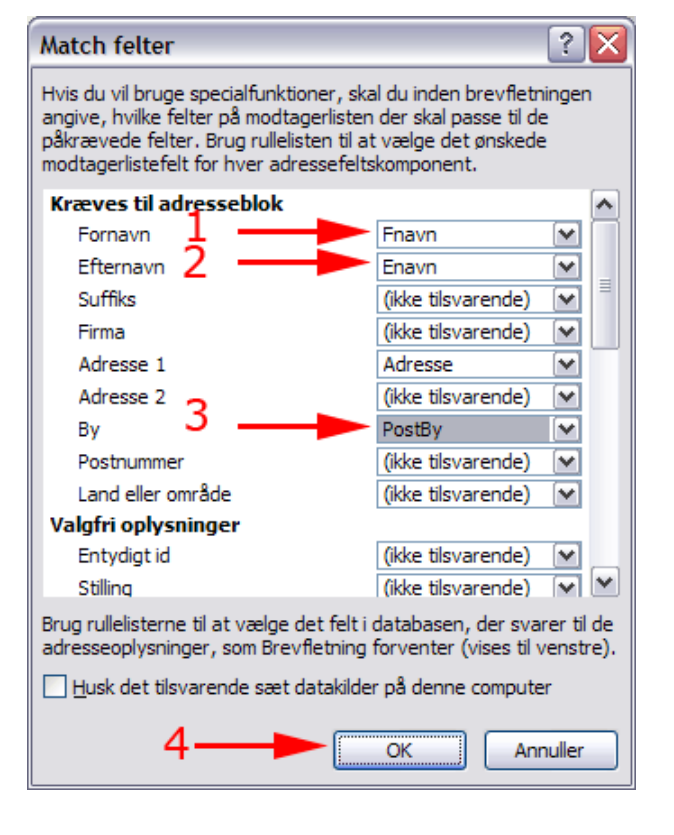

Der indsættes nu en adresseblok hvor markøren stod.

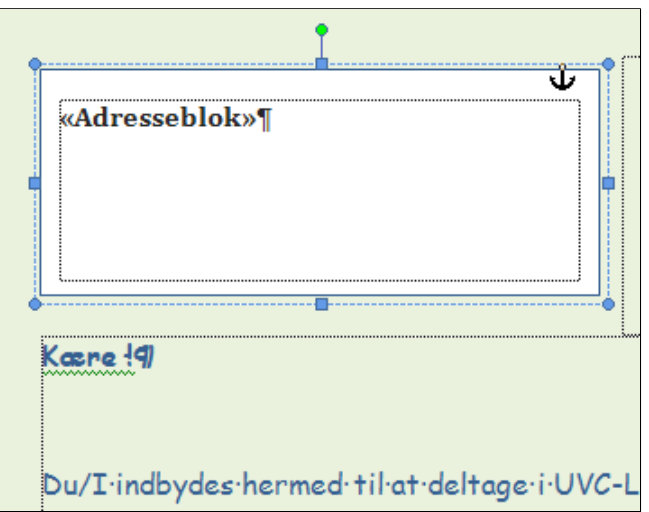

- *Vælg* fanen Forsendelser | gruppen Vis resultater
- Tryk Vis resultater

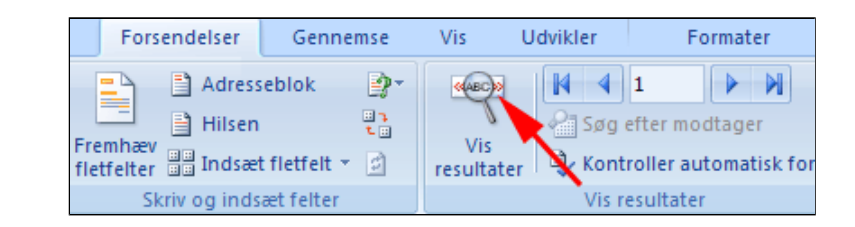

 Anbring markøren lige før ! i Kære !

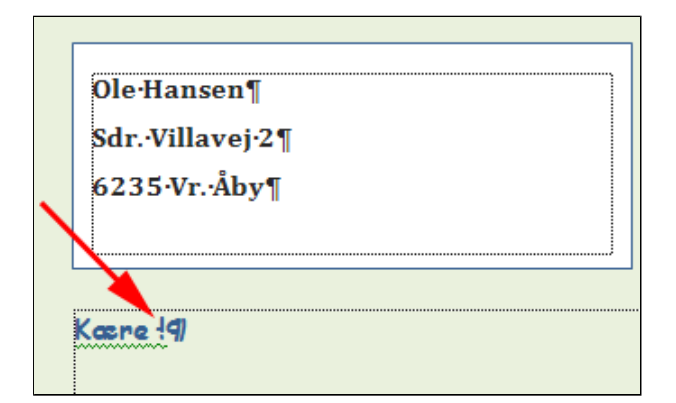

- *Fold* rullelisten **Indsæt fletfelt** ud ved tryk på pil ned (1)
- Vælg Fnavn (2)

Nu skal der stå "**og**" efter modtagernavnet *hvis* modtageren har en partner i tabellen og ellers ikke noget.

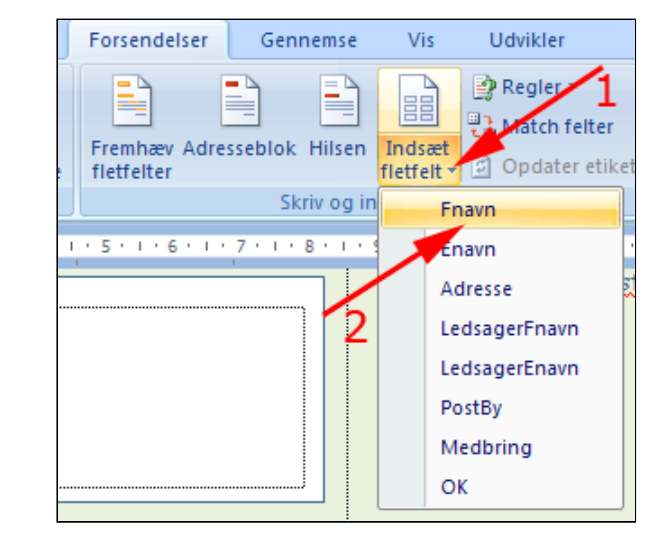

- *Vælg* fanen Forsendelser | gruppen Skriv og indsæt felter
- Tryk Regler (1)
- Vælg Hvis...Så...Ellers (2)

Herved fremkommer boksen Indsæt felt: Hvis

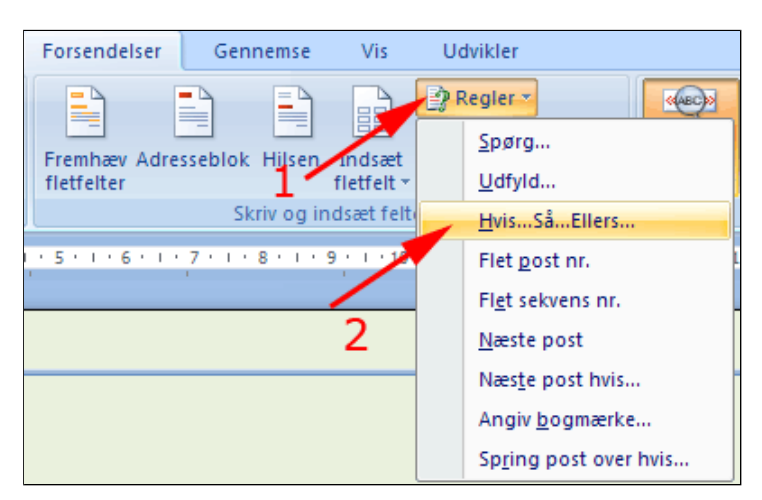

- *Vælg* LedsagerFnavn i rullelisten for Feltnavn (1)
- *Vælg* Forskellig fra i rullelisten for **Sammenligning** (2)
- Skriv " og " i feltet Indsæt denne tekst: (3)
- *Tryk* OK (4)

*Bemærk* at feltet **Sammenlign med:** skal være tomt. Det betyder at betingelsen skal læses således:

"Hvis der står noget i feltet for ledsagerens fornavn i datakilden, skal der skrives " og " derefter fornavnet på modtageren.

| Indsæt felt: Hvis      |                    |                 |
|------------------------|--------------------|-----------------|
| Hvis 1                 | 10                 | 2               |
| Eeltnavn:              | Sammenligning:     | Sammenlign med: |
| LedsagerFnavn 🗸        | Forskellig fra 🗸 🗸 |                 |
| Indsæt denne tekst:    |                    |                 |
| og   <del>- 3</del>    |                    |                 |
| Og ellers denne tekst: |                    |                 |
|                        |                    | 4               |
|                        |                    | ОК              |

- *Fold* rullelisten **Indsæt fletfelt** ud ved tryk på pil ned (1)
- Vælg LedsagerFnavn

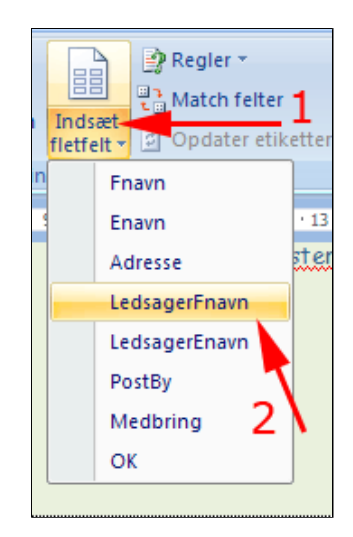

• Marker teksten Du/I

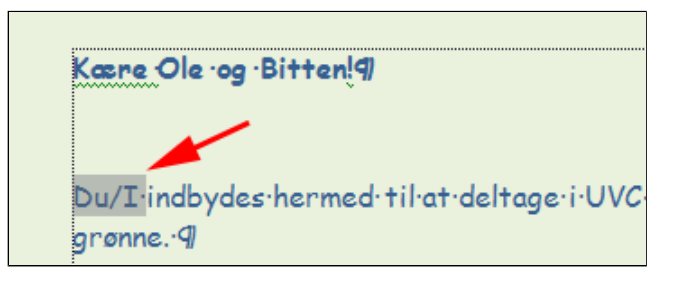

- *Vælg* fanen Forsendelser | gruppen Skriv og indsæt felter
- Tryk Regler (1)
- Vælg Hvis...Så...Ellers (2)

Herved fremkommer boksen Indsæt felt: Hvis

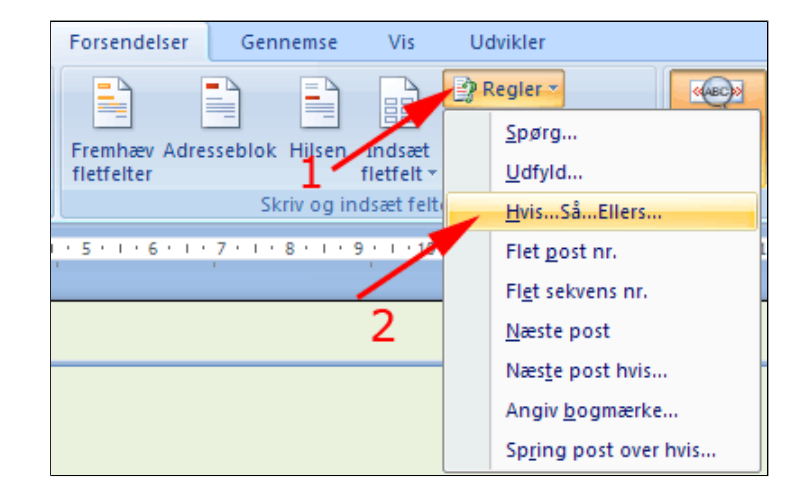

- *Vælg* LedsagerFnavn i rullelisten for Feltnavn (1)
- *Vælg* Forskellig fra i rullelisten for **Sammenligning** (2)
- Skriv "I "i feltet Indsæt denne tekst: (3)
- Skriv "Du "i feltet Og ellers denne tekst: (4)
- Tryk OK (5)
- Marker teksten dig/jer

- *Vælg* fanen Forsendelser | gruppen Skriv og indsæt felter
- Tryk Regler (1)
- Vælg Hvis...Så...Ellers (2)

Herved fremkommer boksen Indsæt felt: Hvis Hvis Feltnavn: LedsagerFnavn Indsæt denne tekst: J 3 Og ellers denne tekst: Du 4 OK

Indsæt felt: Hvis

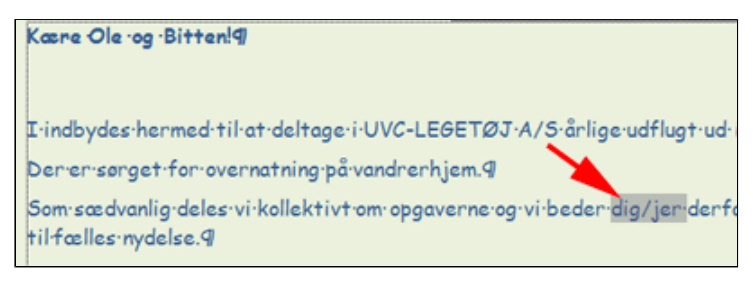

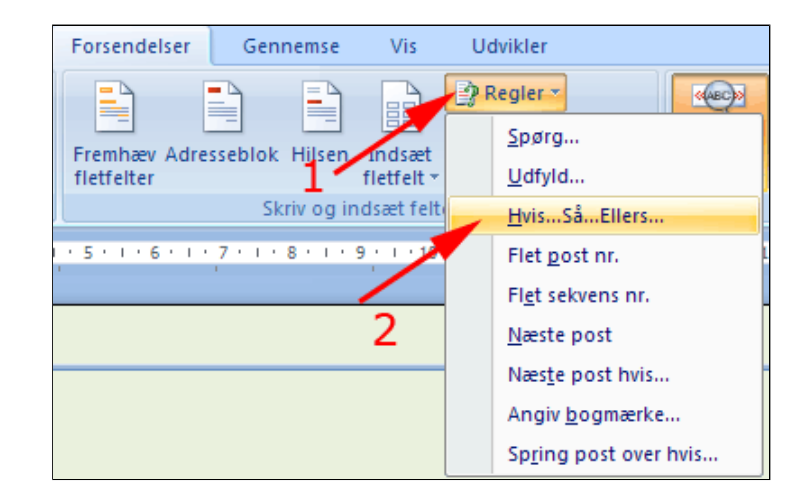

- *Vælg* LedsagerFnavn i rullelisten for Feltnavn (1)
- Vælg Forskellig fra i rullelisten for Sammenligning (2)
- *Skriv* "Jer "i feltet Indsæt denne tekst: (3)
- Skriv "dig "i feltet Og ellers denne tekst: (4)
- Tryk OK (5)

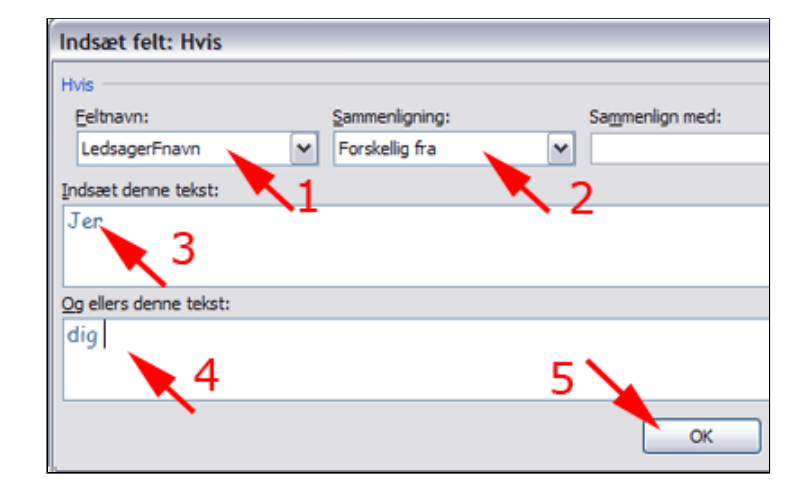

- Anbring markøren til før "til"
- *Fold* rullelisten **Indsæt fletfelt** ud ved tryk på pil ned (1)
- Vælg Medbring (2)
- Tast mellemrum

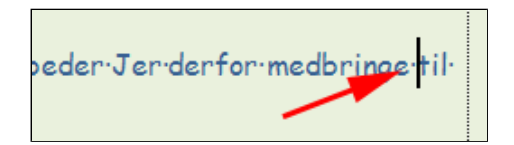

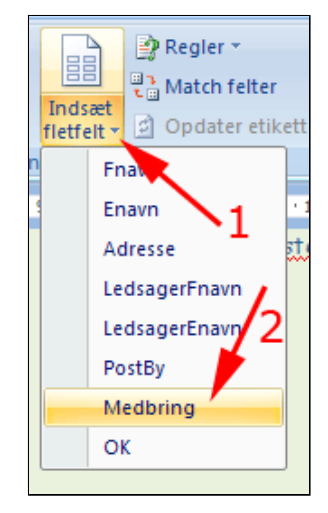

Her ses resultatet af brevfletningens 1. post

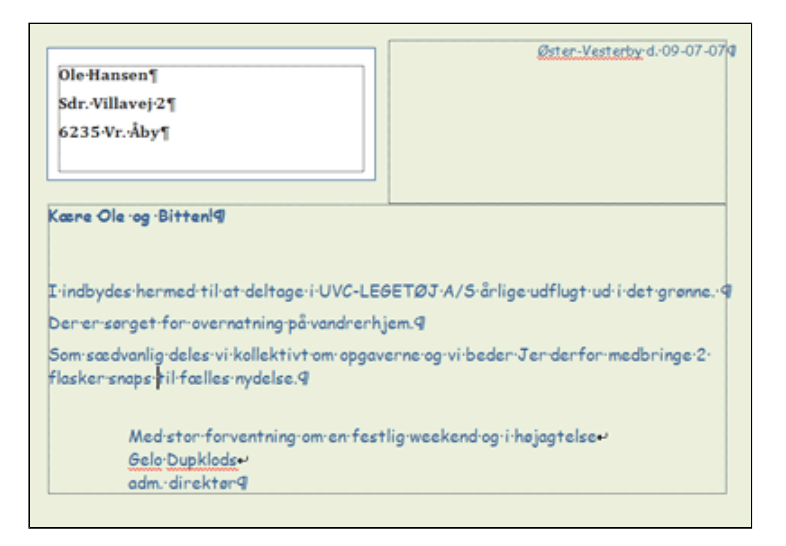

• *Tryk* Næste post flere gange i gruppen Vis resultater

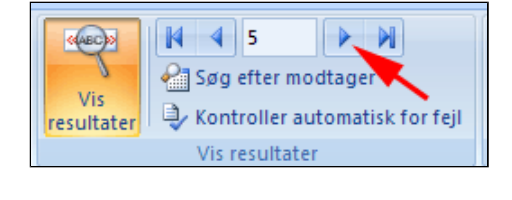

- *Vælg* fanen Forsendelser | gruppen Udfør
- Tryk Afslut og flet (1)
- Vælg Udskriv dokumenter (2)

Herved fremkommer boksen **Flet til printer** 

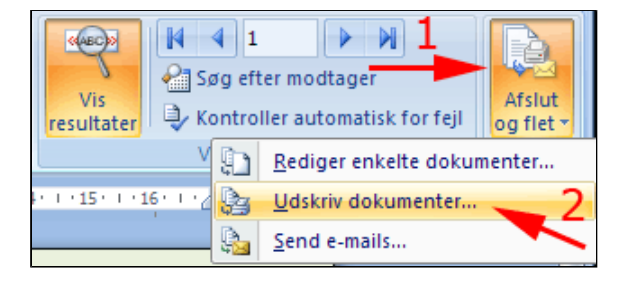

• Tryk OK

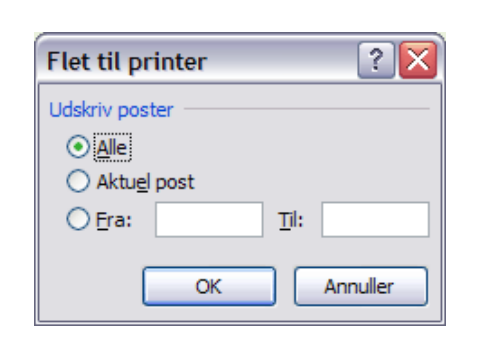

Du kan også flette til E-mail

- Vælg fanen Forsendelser | gruppen Udfør
- Tryk Afslut og flet (1)
- Vælg Send e-mail(2)

Herved fremkommer boksen **Flet til printer** 

Herved fremkommer boksen **Flet til e-mail** 

- Åbn rullelisten (1)
- Vælg Email(2)

| Søg efter modtag | er<br>atisk f | or fejl                            |
|------------------|---------------|------------------------------------|
| Vis resultater   | Ð             | <u>R</u> ediger enkelte dokumenter |
| 15 16 17         | <b>3</b>      | Udskriv dokumenter                 |
| 2 ->>            | <u>R</u>      | Send e-mails                       |

| Flet til e-mail         |                                | ? 🗙      |
|-------------------------|--------------------------------|----------|
| Meddelelsesindsti       | linger                         | 1        |
| Tįl:                    | Email                          |          |
| <u>E</u> mnelinje:      | Fnavn<br>Enavn                 | 2        |
| E- <u>m</u> ail-format: | Adresse<br>Email               |          |
| Send poster             | LedsagerFnavn<br>LedsagerFnavn |          |
| ⊙ <u>A</u> lle          | PostBy                         |          |
| O Aktuel post           | Medbring                       | ×        |
| O Era:                  | <u>T</u> il:                   |          |
|                         | ОК                             | Annuller |

- Udfyld Emnelinjen (1)
- **Tryk** OK (2)

| Flet til e-mail         | ? 🔀                             |
|-------------------------|---------------------------------|
| Meddelelsesindstil      | linger                          |
| Tįl:                    | Email 💌                         |
| <u>E</u> mnelinje:      | Indbydelse til udflugt  🛛 🚽 🗕 📘 |
| E- <u>m</u> ail-format: | HTML 💌                          |
| Send poster             |                                 |
| ⊙ <u>A</u> lle          |                                 |
| O Aktuel post           |                                 |
| ◯ <u>F</u> ra:          | <u>T</u> il:                    |
| 2 ·                     | OK Annuller                     |

Hvis du ønsker at flette alle brevene til et samlet dokument:

- Vælg fanen Forsendelser | gruppen Udfør
- Tryk Afslut og flet (1)
- Vælg Rediger enkelte dokumenter (2)
- Tryk OK

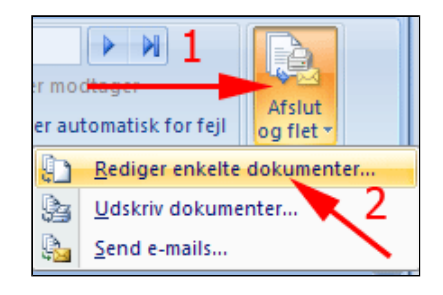

| Flet til nyt dokument    | 2 🔀      |
|--------------------------|----------|
| Flet poster              |          |
| <ul> <li>▲lle</li> </ul> |          |
| O Aktuel post            |          |
| O Era: II                | :        |
|                          |          |
| ОК                       | Annuller |
|                          |          |

Nu er alle brevene samlet i et dokument.

| Miniaturer • |
|--------------|
|              |
|              |
|              |
|              |
|              |
| 1            |
|              |
|              |
| 1            |
|              |
| 1            |
|              |
|              |
| 1            |

### Brevfletning med forespørgsel

I denne øvelse lærer du.

- At udføre en selektiv brevfletning
- At flette til e-mails

En virksomhed vil sende indbydelser ud til en firmaskovtur. Indbydelserne skal udsendes som fletbrev til hver medarbejder, men der kun kun udskrives standardbreve til de medarbejdere, der har betalt kontingent til festkassen. Det er dem, hvor der står "ja" i feltet OK i tabellen (datakilden) for medarbejderne.

- *Hent* teksterne:
  - o <u>IndbydelseSomFletbrev.docx</u>
  - o <u>Medarbejdere.docx</u>
- Anbring Medarbejdere.docx i mappen Datakilder der findes i mappen Dokumenter
- *Åbn* IndbydelseSomFletbrev.docx

Hvis du ikke har løst den foregående øvelse, når dokumentet åbnes, fremkommer denne boks som denne.

• Tryk Nej

| Microsof | it Office Word                                                                                                    |
|----------|----------------------------------------------------------------------------------------------------|
|          | Hvis du âbner dette dokument, udføres følgende SQL-kommando:<br>SELECT * FROM E: [Helges Dokumenter (Datakilder (Medarbejdere.docx WHERE ((OK = 'ja')) |
| -        | Data fra databasen indsættes dokumentet. Vil du fortsætte?                                                                                             |
|          | Vis Hjælp >>                                                                                                    |
|          | Ja Nej                                                                                                    |

- Vælg fanen Forsendelser (1)
- Tryk Vælg modtagere (2)
- Vælg Brug eksisterende liste (3)

Herved fremkommer boksen **Vælg Datakilde** med mappen **Datakilder** åbnet.

|    | Sidela          | yout               | Reference              | Fors                  | endelser |
|----|-----------------|--------------------|------------------------|-----------------------|----------|
|    | 6               |                    | <u>.</u>               | 2 🖹                   | Adresse  |
| r  | Vælg<br>modtage | re - mo            | Rediger<br>dtagerliste | Fremhæv<br>fletfelter | Indsæt   |
| St | 🔛 Sk            | riv <u>n</u> y lis | ste                    |                       | 3 kriv   |
|    | <u>B</u> r      | ug eksis           | sterende list          | e                     |          |
| _  | SE Va           | elg fra <u>(</u>   | <u>D</u> utlook-kon    | taktperson            | er       |
|    |                 |                    |                        |                       |          |

- *Marker* dokumentet **Medarbejdere.docx**
- Tryk Åbn

Nu äbnes dokumentet

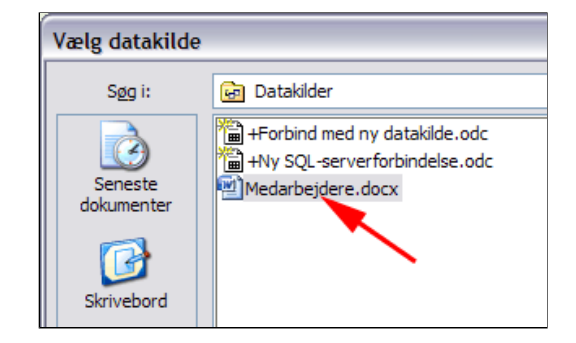

Nu abnes dokumentet med felter for adresseblok og navne.

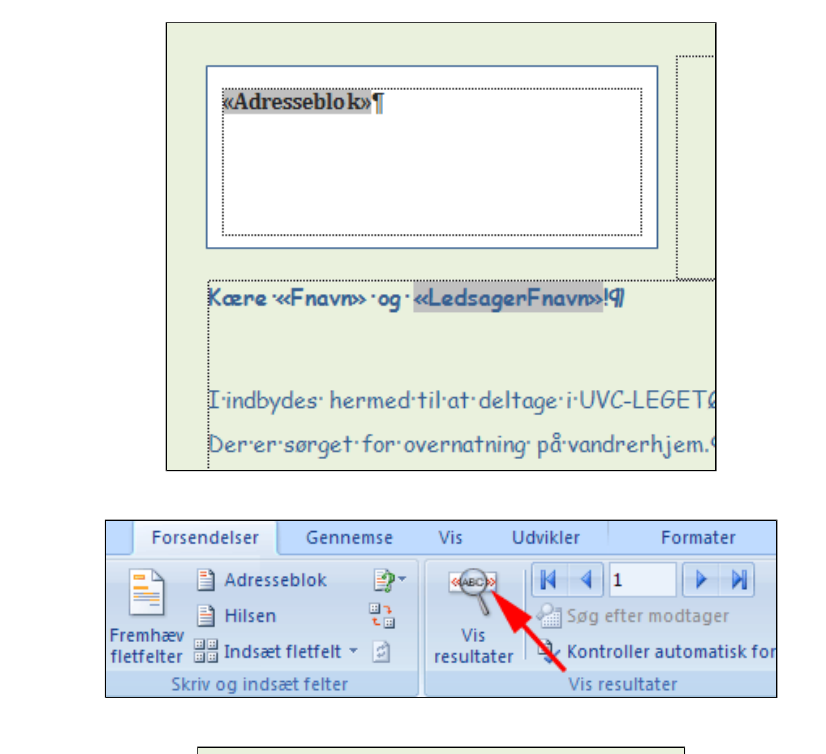

| Ole  | Hansen¶       |
|------|---------------|
| Sdr. | Villavej 2¶   |
| 623  | 5·Vr.·Åby¶    |
|      |               |
|      |               |
| Kære | Ole og Bitten |
|      |               |
|      |               |
|      |               |

- Vælg fanen Forsendelser | gruppen Vis resultater
- Tryk Vis resultater

Nu ses dokumentet med adresse og navne.

- *Vælg* fanen Forsendelser | gruppen Start brevfletning
- Tryk Rediger modtagerliste

Herved fremkommer boksen  ${\bf Brevfletning}$  -  ${\bf modtagere}$ 

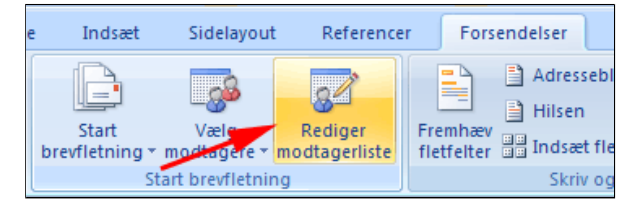

- Træk Skyder helt til højre (1)
- **Bemærk** at post nr 4 ikke er OK (2)
- Tryk Filtrer (3)

| Postby     Postby     Postby | ja<br>ja |
|----------------------------------------------------------------------------------------------------|----------|
| 6235 Vr. Aby         Bitten         Hansen         2 flasker snaps           6344 Nr. Søby         3 kg stegt medister         3 kg stegt medister           6621 Lillerup         Anne Louise         Ingvardsen         2 fl. gl. dansk           6626 Hungelau         Buth         Veralessan         2 fl. gl. dansk                                                                                                    | ja<br>ja |
| 6344 Nr. Søby 3 kg stegt medister<br>6621 Lillerup Anne Louise Ingvardsen 2 fl. gl. dansk<br>6666 Haverdev Buth Konslesson 2 kaser pind                                                                                                    | ja       |
| 6666 Hawarday Buth Vacalaaraa 2 karsar piad                                                                                                    | 12       |
|                                                                                                    | ja       |
| 6000 naverslev Ruur Vogelgesang 2 kasser pippi                                                                                                    | nej      |
| ~2                                                                                                    |          |
| -                                                                                                    |          |
|                                                                                                    |          |
|                                                                                                    |          |
| 1                                                                                                    |          |
| 1                                                                                                    |          |
| atakilde Indskrænk modtagerliste                                                                                                    |          |
| atakilde Indskrænk modtagerliste Indskrænk                                                                                                    |          |
| atakilde     Indskrænk modtagerliste       E: \Helges Dokumenter \Datakilc     \$\frac{1}{2}\$ Sorter                                                                                                    |          |
| 1       atakilde       Indskrænk modtagerliste       E: \Helges Dokumenter \Datakilc       Å↓ Sorter       Im Filtrer       3                                                                                                    |          |
| 1       atakilde       Indskrænk modtagerliste       E: \Helges Dokumenter \Datakilc       Å↓ Sorter       Im Filtrer       3       Filtrer                                                                                                    |          |
| Indskrænk modtagerliste       atakilde       E: \Helges Dokumenter \Datakilc       Å↓ Sorter       Ind dubletter       3       E: Find dubletter                                                                                                    |          |
| 1       atakilde       Indskrænk modtagerliste       E:\Helges Dokumenter\Datakilc       Å↓ Sorter       Image: Sorter       Image: Sor                                                                                                    |          |

- Vælg OK i listen Felt (1)
- Vælg Lig med i listen Sammenligning (2)
- *Skriv* Ja i feltet **Sammenlign med** (3)
- Tryk OK

Herunder ses listen der anvendes til brevfletningen.

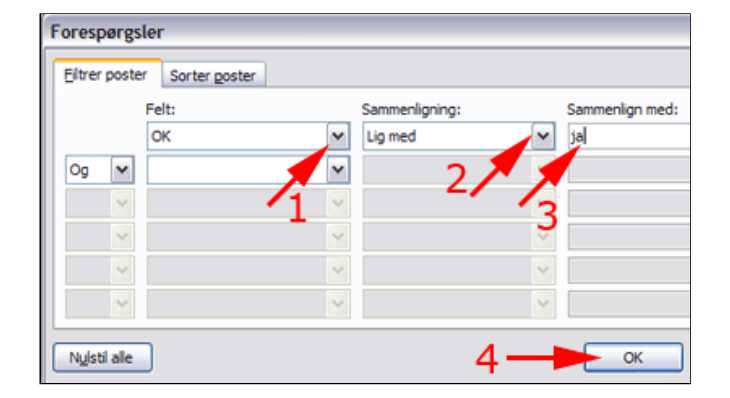

| Brev            | fletning - modtag                               | ere                                                           |                                                                 |                                                                      | ? 🔀                     |
|-----------------|-------------------------------------------------|---------------------------------------------------------------|-----------------------------------------------------------------|----------------------------------------------------------------------|-------------------------|
| Dette<br>Brug a | er listen over modtag<br>afkrydsningsfelterne t | ere, der bruges i brevfletn<br>il at tilføje eller fjerne mod | ingen. Brug indstillingerne ne<br>tagere fra brevfletningen. Nå | denfor til at føje til eller æn<br>Ir listen er klar, skal du klikke | dre listen.<br>e på OK. |
|                 | 🗸 PostBy 🚽                                      | LedsagerFnavn                                                 | ✓ LedsagerEnavn                                                 | <ul> <li>Medbring</li> </ul>                                         | ▼ 0K                    |
|                 | 6235 Vr. Åby                                    | Bitten                                                        | Hansen                                                          | 2 flasker snaps                                                      | ja                      |
| 3               | 6344 Nr. Søby                                   |                                                               |                                                                 | 3 kg stegt medister                                                  | ja                      |
|                 | 6621 Lillerup                                   | Anne Louise                                                   | Ingvardsen                                                      | 2 fl. gl. dansk                                                      | ja                      |
| 8               | 6877 Ågerup                                     |                                                               |                                                                 | en sang                                                              | ja                      |
|                 |                                                 |                                                               |                                                                 |                                                                      |                         |
|                 |                                                 |                                                               |                                                                 |                                                                      |                         |
|                 |                                                 |                                                               |                                                                 |                                                                      |                         |
| <               |                                                 |                                                               |                                                                 | 1111                                                                 | >                       |

- Vælg fanen Forsendelser | gruppen Udfør
- Tryk Afslut og flet (1)
- Vælg Udskriv dokumenter (2)

Herved fremkommer boksen Flet til printer

| Vis<br>resultater | a 1 <b>1</b><br>øg efter modtager<br>ontroller automatisk for fejl | Afslut<br>og flet • |
|-------------------|--------------------------------------------------------------------|---------------------|
| V                 | Bediger enkelte dokur                                              | menter              |
| 15 1 16 1 16      | Udskriv dokumenter                                                 | -2                  |
|                   | 🚱 Send e-mails                                                     |                     |

| Flet til printer ?                                                                          |  |
|---------------------------------------------------------------------------------------------|--|
| Udskriv poster           Image: Alle         Alle           Aktuel post         Aktuel post |  |
| ⊖ <u>F</u> ra: <u>T</u> il:                                                                 |  |
| OK Annuller                                                                                 |  |

 Image: Søg efter modtager
 Image: Afslut og flet

 Kontroller automatisk for fejl
 Og flet

 Vis resultater
 Image: Bediger enkelte dokumenter...

 I • 15 • 1 • 16 • 1 • 17 • 1
 Image: Bediger enkelte dokumenter...

 2
 Image: Send e-mails...

| Flet til e-mail         |                                | ? 🗙      |
|-------------------------|--------------------------------|----------|
| Meddelelsesindstil      | linger 1                       |          |
| Tįl:                    | Email                          |          |
| Emnelinje:              | Fnavn<br>Enavn 2               | <u>^</u> |
| E- <u>m</u> ail-format: | Adresse                        |          |
| Send poster             | LedsagerFnavn<br>LedsagerFnavn |          |
| ⊙ <u>A</u> lle          | PostBy                         |          |
| ○ A <u>k</u> tuel post  | Medbring                       | ×        |
| ◯ <u>F</u> ra:          | Ţil:                           |          |
|                         | ОК                             | Annuller |

| Flet til e-mail         | ? 🔀                            |  |  |  |  |
|-------------------------|--------------------------------|--|--|--|--|
| Meddelelsesindstil      | linger                         |  |  |  |  |
| Tįl:                    | Email 💌                        |  |  |  |  |
| Emnelinje:              | Indbydelse til udflugt 🛛 🚽 🗕 📘 |  |  |  |  |
| E- <u>m</u> ail-format: | HTML 💌                         |  |  |  |  |
| Send poster             |                                |  |  |  |  |
| ⊙ <u>A</u> lle          |                                |  |  |  |  |
| O Aktuel post           |                                |  |  |  |  |
| ○ Era: ∐l:              |                                |  |  |  |  |
| 2 ·                     | 2 — ОК Аппиller                |  |  |  |  |

• Tryk OK

Du kan også flette til E-mail

- Vælg fanen Forsendelser | gruppen Udfør
- Tryk Afslut og flet (1)
- Vælg Send e-mail(2)

Herved fremkommer boksen Flet til printer

Herved fremkommer boksen Flet til e-mail

- *Åbn* rulleslisten (1)
- Vælg Email(2)

- Udfyld Emnelinjen (1)
- **Tryk** OK (2)

## Etiketter

- *Gem* <u>Medarbejdere.docx</u> i mappen **Datakilder** der findes i mappen **Dokumenter**
- *Åbn* et tomt Worddokument
- *Vælg* fanen Forsendelser (1)
- Tryk Start brevfletning (2)

| e  | Indsæt                   | Sidelayout          | 1 -Reference             | -Fors                 | endelser     | Genne        | mse     |
|----|--------------------------|---------------------|--------------------------|-----------------------|--------------|--------------|---------|
|    |                          | <b>1</b>            | 2 🔊                      |                       | Adress       | eblok        | ₿*<br>s |
| bi | Start<br>revfletning * n | Vælg<br>nodtagere ∗ | Rediger<br>modtagerliste | Fremhæv<br>fletfelter | Indsæ        | t fletfelt 🔻 | 2       |
|    | Start brevfletning       |                     |                          | Sk                    | triv og inds | æt felter    |         |

• Vælg Etiketter

Herved fremkommer boksen **Etiketindstillinger** 

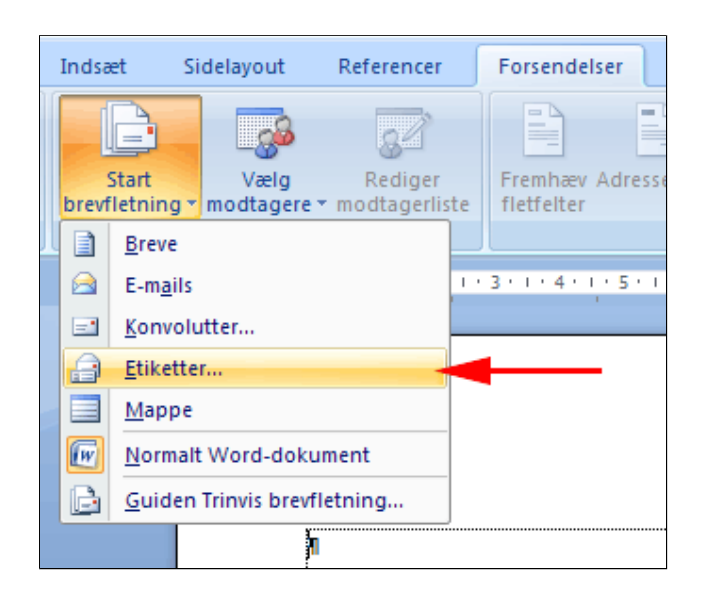

- Vælg Etiketter leverandører (1)
- Vælg Produktnummer (2)
- *Tryk* OK (3)

| Etiketindstillinger     |                      | ? 🔀                              |
|-------------------------|----------------------|----------------------------------|
| Printeroplysninger      | deløse baner         |                                  |
| ⊙ Sįdeprintere Ba       | kke: Manuel          | ~                                |
| Etketoplysninger        |                      | 1                                |
| Etiketter leverandører: | Avery Zweckform      |                                  |
| Produktnummer:          | APLI<br>Avery A4/A5  | toplysninger                     |
| 3418 2                  | Avery US Letter      | e: Adresseetiket                 |
| 3421                    | C-Line Products Inc. | de: 3,5 cm                       |
| 3422                    | Compulabel           | dde: 7 cm                        |
| 3423                    | Formtec              | estørrelse: 21 cm X 29,69 cm 🧹 🥥 |
| 3424                    | Herlitz PBS AG       |                                  |
|                         | HERMA                |                                  |
| Qetaljer Ny etk         | Hisago               | OK Annuler                       |

Nu vises en tabel med celler der svarer til de valgte etiketter

| 2 | 1 |  |
|---|---|--|
| 1 | 1 |  |
| 1 | 1 |  |
| 1 | 1 |  |
| 1 | 1 |  |
| 1 | 1 |  |
| 1 | 1 |  |
| 1 | 1 |  |

- Tryk Vælg modtagere(1)
- *Vælg* Brug eksisterende liste (2)

Herved fremkommer boksen Vælg Datakilde med mappen Datakilder abnet.

- Marker dokumentet Medarbejdere.docx
- Tryk Åbn

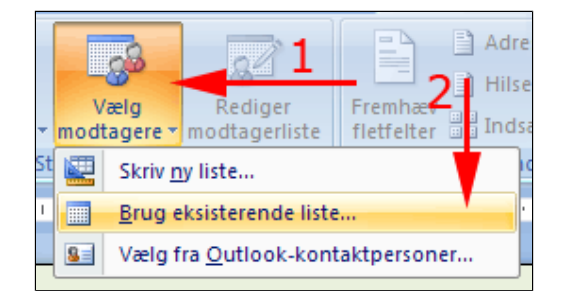

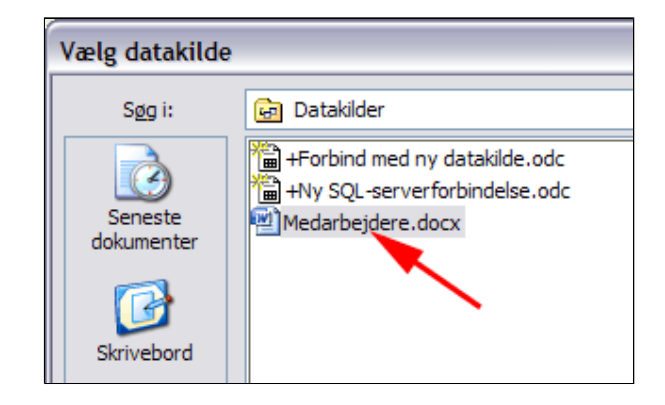

- Vælg fanen Forsendelser

   gruppen Skriv og
   indsæt felter
- Tryk Adresseblok

Herved fremkommer boksen Indsæt adresseblok.

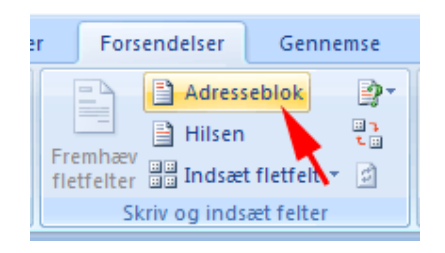

• Tryk Match felter

| ingiv adresseelementer  Indiset godtagerens navn i følgende format:                                                                                                    | Eksempel<br>Her er et eksempel fra din modtageriste:                                                                    |
|----------------------------------------------------------------------------------------------------|----------------------------------------------------------------------------------------------------|
| Orr. Ramusen Orrstein Orrstein | Sdr. Vilavej 2                                                                                                    |
| Indiaet firmanavn Indiaet firmanavn Indiaet postgåresset Indiaet postgåresset Indiaet postgåressen Indiaet postgåressen Indiaet postgå  | Las problemer<br>Hvis der mangler elementer i din adresson bis giler de ikke er i                                       |
| Darmark     Pgrmater adressen i overensstemmelse med det pågældende land/område                                                                                                    | rækkefsige, skal du bruge Match felter til at efficere de<br>korrekte adresseelementer på adresselsten.<br>Nøgch felter |

Kolonnenavnene i tabellen matcher feltnavnene.

- *Vælg* **Fnavn** i rullelisten for **Fornavn** (1)
- *Vælg* Enavn i rullelisten for Efternavn (2)
- *Vælg* **Postby** i rullelisten for **By** (3)
- *Tryk* OK i boksen Match Felter (4)
- Tryk OK i boksen Indsæt Aadresseblok

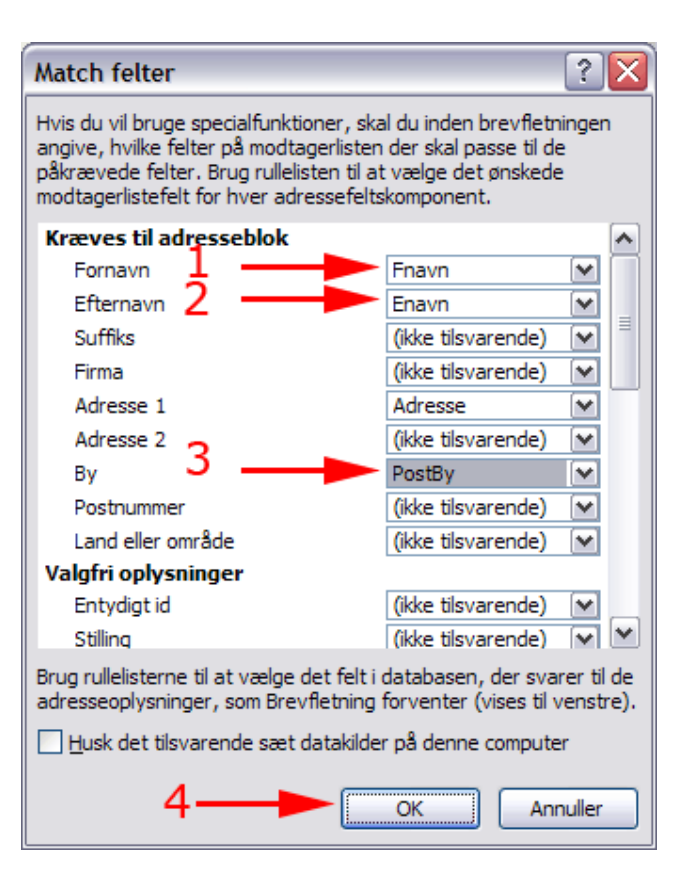

Der indsættes nu en adresseblok hvor markøren stod.

| 1 · | 1 • • • 2 • • • 3 • • • • • • • 5 • • • 6 • • • • 7 • • • 8 • • • 9 • • 40 • | 111 - 12 - 13 - 14   |
|-----|------------------------------------------------------------------------------|----------------------|
|     | «Advarrablelva                                                               | «Nasta cost»¶        |
|     | ixAdiressenior∞¶i<br>X                                                       | xivæste post» 1<br>ž |
|     |                                                                              |                      |
|     | «Næste-post»¶                                                                | «Næste post»¶        |
|     | μ                                                                            | ¤                    |

- Vælg fanen Forsendelser

   gruppen Skriv og
   indsæt felter
- Tryk Opdater etiketter

Herved fremkommer et felt for næste post i de følgende tabelceller.

| Forsendelser Gennemse                                   | Vis                                | Udvikler                                                                  | Design         | Layou             |
|---------------------------------------------------------|------------------------------------|---------------------------------------------------------------------------|----------------|-------------------|
| Fremhæv Adresseblok Hilsen<br>fletfelter<br>Skriv og it | Indsæt<br>fletfelt •<br>ndsæt felt | Regler •<br>•<br>•<br>•<br>•<br>•<br>•<br>•<br>•<br>•<br>•<br>•<br>•<br>• | er<br>tiketter | Vis<br>resultater |

| «Adresseblok» <mark>f</mark> l | «Næste-post»¶ |
|--------------------------------|---------------|
| ¤                              | ¤             |
| «Næste-post»¶                  | «Næste-post»¶ |
| ¤                              | ¤             |

- *Vælg* fanen Forsendelser | gruppen Vis resultater
- Tryk Vis resultater

Herved fremkommer et felt for næste post i de følgende tabelceller.

| Forsendelser          | Gennemse  | Vis              | Udvikler    | Formater                                                                                                    |
|-----------------------|-----------|------------------|-------------|----------------------------------------------------------------------------------------------------|
| Fremhæv<br>fletfelter | eblok 🔮 🔹 | Vis<br>resultate | Søg<br>Kont | 1 Description of the second second se |
| Skriv og inds         | æt felter |                  | Vis r       | esultater                                                                                                    |

| Olemansen      | Irma-Lorentzen¶    |
|----------------|--------------------|
| SdrVillavej-2¶ | Søndergade-33¶     |
| 6235-VrÅbyll   | 6344-NrSøby¶       |
| ×              | ¤                  |
| Frede-Olrik¶   | Sophus-Vogelgesang |
| Højgade-366¶   | Ribevej-6¶         |
| 6621-Lillerup¶ | 6666-Haverslev¶    |
| Ħ.             | ¤                  |
| Ole-Lavridsen¶ | 1                  |
| Skamlingen-13¶ | ¤                  |
| 6877-Ågerup¶   |                    |

- *Vælg* fanen Forsendelser | gruppen Udfør
- Tryk Afslut og flet (1)
- Vælg Udskriv dokumenter (2)

Herved fremkommer boksen **Flet til printer** 

• Tryk OK

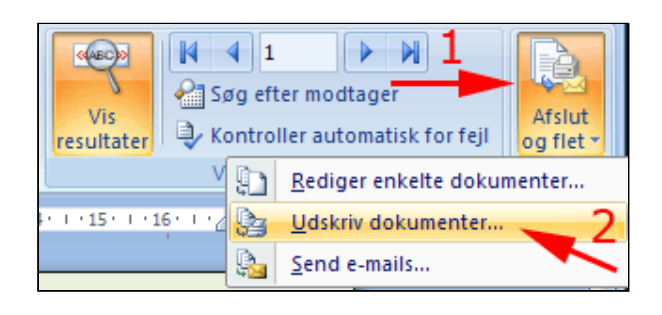

| Flet til printer                      | ? 🔀          |
|---------------------------------------|--------------|
| Udskriv poster<br>Alle<br>Aktuel post |              |
| O Era:                                | <u>T</u> il: |
| ОК                                    | Annuller     |

## Opret fra fil - kæde til fil

I denne øvelse lærer du.

- At indsætte et objekt (her: et regneark) i et word-dokument
- At oprette en kæde til objektet, så de rettelser du gør i word-dokumentet overføres til objektet
- *Download* filerne:
  - 0 <u>a-làn.xlsx</u>
  - o <u>Superfidusbanken.docx</u>
- Anbring begge filer i mappen i mappen Dokumenter
- Åbn Superfidusbanken.docx
  - *Anbring* markøren i det tomme afsnit
  - Vælg fanen Indsæt

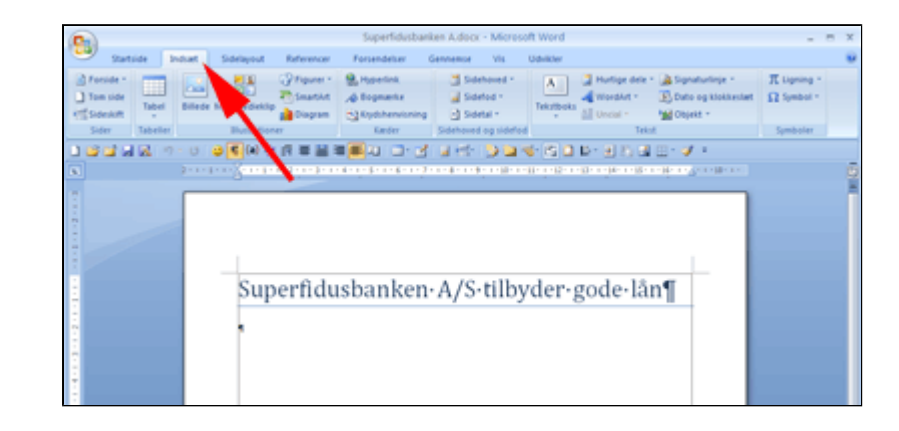

- Vælg Gruppen Tekst
- Tryk Objekt (1)

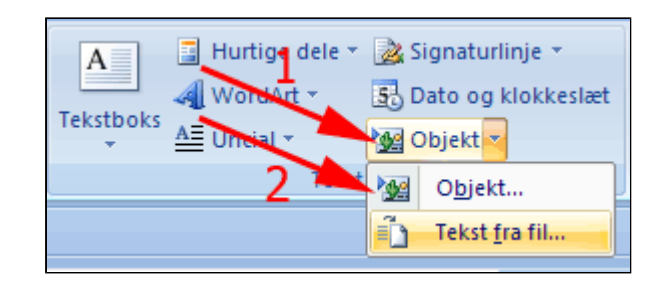

- *Vælg* fanen Opret fra fil (1)
- Afmærk Kæde til fil (2)

Dette bevirker at ændringer i filen også afspejles i dette dokument.

• Tryk Gennemse

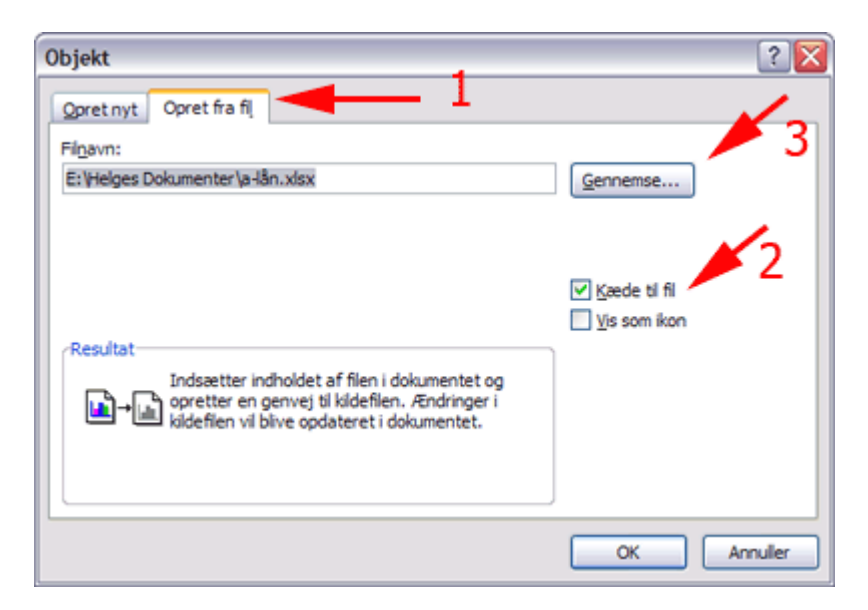

• *Vælg* a-lån.xlsx

| Gennemse        |                                                |  |
|-----------------|------------------------------------------------|--|
| Søg i:          | 😂 Dokumenter                                   |  |
| Skabeloner, der | Navn<br>Ma-lån.xlsx<br>Superfidusbanken A.docx |  |

• Tryk OK

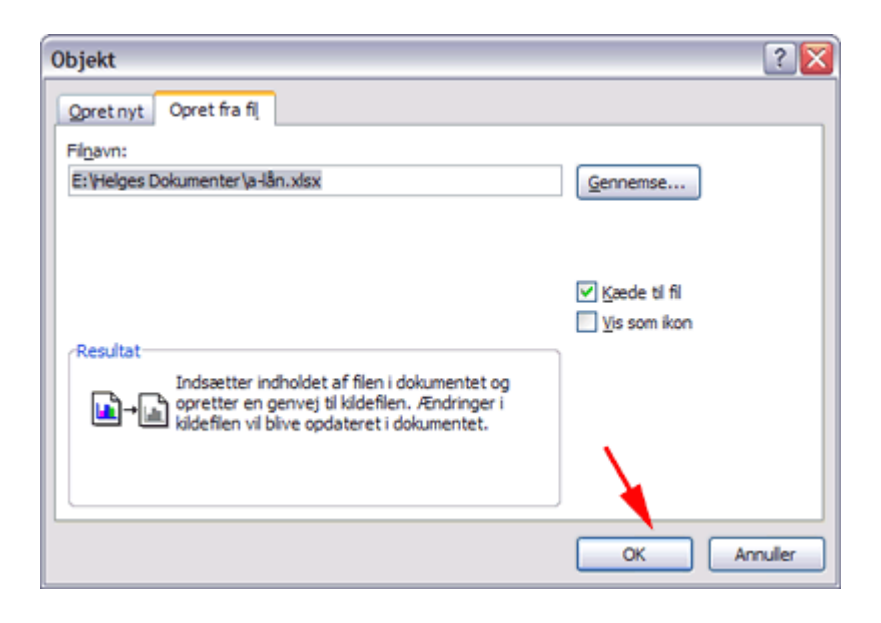

- **Dobbeltklik** i objektet
- Herved abner Excel

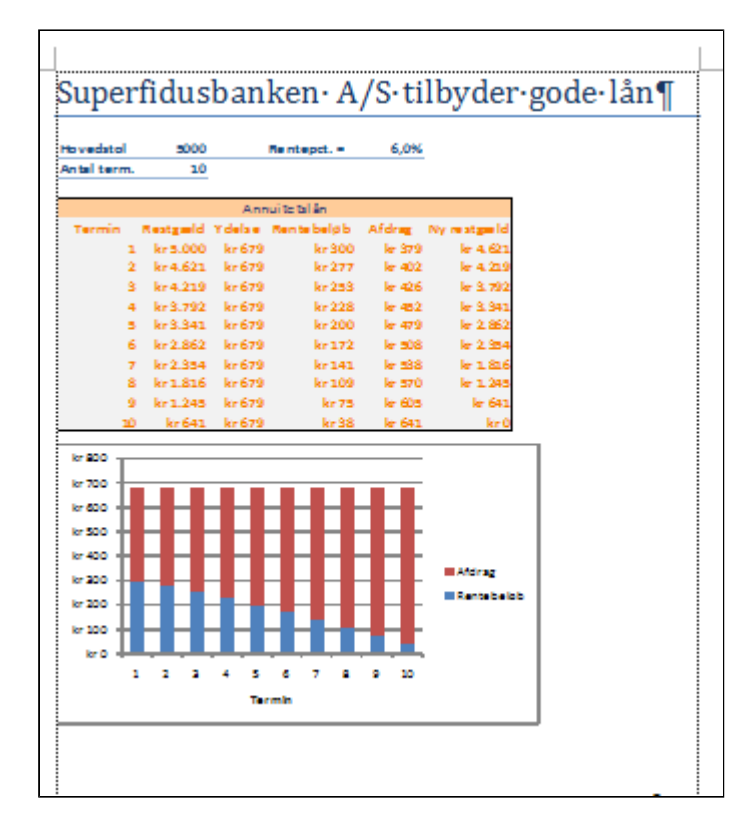

• *Ret* fx Rentepct.

• Luk Excel

|    | A           | В        | С      | D           | E      | F           | G  |
|----|-------------|----------|--------|-------------|--------|-------------|----|
| 1  | Hovedstol   | 5000     |        | Rentepct. = | 6,0%   |             |    |
| 2  | Antal term. | 10       |        |             |        |             |    |
| 3  |             |          |        |             |        |             |    |
| 4  |             |          | Ann    | uitetslån   |        |             |    |
| 5  | Termin      | Restgæld | Ydelse | Rentebeløb  | Afdrag | Ny restgæld |    |
| 6  | 1           | kr 5.000 | kr 679 | kr 300      | kr 379 | kr 4.621    |    |
| 7  | 2           | kr 4.621 | kr 679 | kr 277      | kr 402 | kr 4.219    |    |
| 8  | 3           | kr 4.219 | kr 679 | kr 253      | kr 426 | kr 3.792    |    |
| 9  | 4           | kr 3.792 | kr 679 | kr 228      | kr 452 | kr 3.341    |    |
| 10 | 5           | kr 3.341 | kr 679 | kr 200      | kr 479 | kr 2.862    |    |
| 11 | 6           | kr 2.862 | kr 679 | kr 172      | kr 508 | kr 2.354    |    |
| 12 | 7           | kr 2.354 | kr 679 | kr 141      | kr 538 | kr 1.816    |    |
| 13 | 8           | kr 1.816 | kr 679 | kr 109      | kr 570 | kr 1.245    |    |
| 14 | 9           | kr 1.245 | kr 679 | kr 75       | kr 605 | kr 641      |    |
| 15 | 10          | kr 641   | kr 679 | kr 38       | kr 641 | kr 0        |    |
| 16 |             |          |        |             |        |             |    |
| 17 | kr 800      |          |        |             |        |             |    |
| 18 | kr 700      |          |        |             |        |             |    |
| 19 | kr 600 -    |          |        |             |        |             |    |
| 20 | kr 500      |          |        |             |        |             |    |
| 21 | KI 300      |          |        |             |        |             |    |
| 22 | kr 400 —    |          |        |             |        |             |    |
| 23 | kr 300 -    |          |        |             |        | Atorag      |    |
| 24 | kr 200 -    |          |        |             |        | Rentebel    | øb |
| 25 | kr100       |          |        |             |        |             |    |
| 26 | KI 100      |          |        |             |        |             |    |
| 27 | kr0 +       |          |        |             |        |             |    |
| 28 | 1           | 2 3      | 4 5    | 678         | 9 10   |             |    |
| 29 |             |          | Te     | rmin        |        |             |    |
| 30 |             |          |        |             |        |             |    |
| 31 |             |          |        |             |        |             |    |

• Tryk Ja

| Microsoft | t Office Excel                          | $\boxtimes$ |
|-----------|-----------------------------------------|-------------|
| ♪         | Skal ændringerne i 'a-lån.xlsx' gemmes? |             |
|           | Ja Nej Annuller                         |             |

- *Højreklik* i objektet i Word
- Vælg Opdater kæde

Rettelsen er nu opdateret i Word

| 5000<br>10<br>10<br>10<br>10<br>10<br>10<br>10<br>10<br>10<br>10<br>10<br>10 | Ann<br>Ydelse<br>ir 586<br>ir 586<br>ir 586<br>ir 586<br>ir 586<br>ir 586<br>ir 586<br>ir 586 | Rentepd. =<br>uitetslån<br>Rentebeløb<br>kr150<br>kr137<br>kr123<br>kr110<br>kr95<br>ir81<br>ir65<br>ir30<br>ir34<br>kr17 | /S· | tilk | Klip   Kopier   Sæt ind   Opdater kæde   Sammenkædet Worksheet-objekt    Hyperlink   Indsæt billedtekst   Kanter og skygge |
|------------------------------------------------------------------------------|-----------------------------------------------------------------------------------------------|----------------------------------------------------------------------------------------------------|-----|------|----------------------------------------------------------------------------------------------------|
|                                                                              |                                                                                               |                                                                                                    |     | ≫    | Formater objekt                                                                                                    |
|                                                                              |                                                                                               |                                                                                                    |     |      | ■ Atdrag<br>■ Rentabeløb                                                                                                   |

## Ret og kommentér

Forestil dig at du er med til at udgive en bog om eksotiske pattedyr. Du modtager et kapitel, som du skal kommentere og rette for sproglige fejl.

- *Hent* teksten <u>BiologibogenTilKorrektur.docx</u>
- *Vælg* fanen Gennemse (1)
- Tryk Sporing (2)
- *Tryk* Registrer ændringer (3)

Med denne indstilling vil dine rettelser vises med en anden farve og originalteksten vises overstreget

- Tryk Sporing (1)
- Tryk Registrer ændringer (2)
- *Tryk* Vis ændringer i bobler (3)

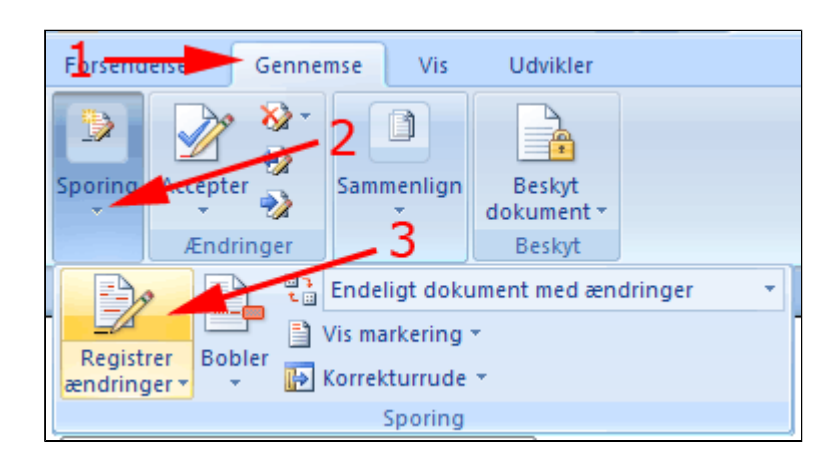

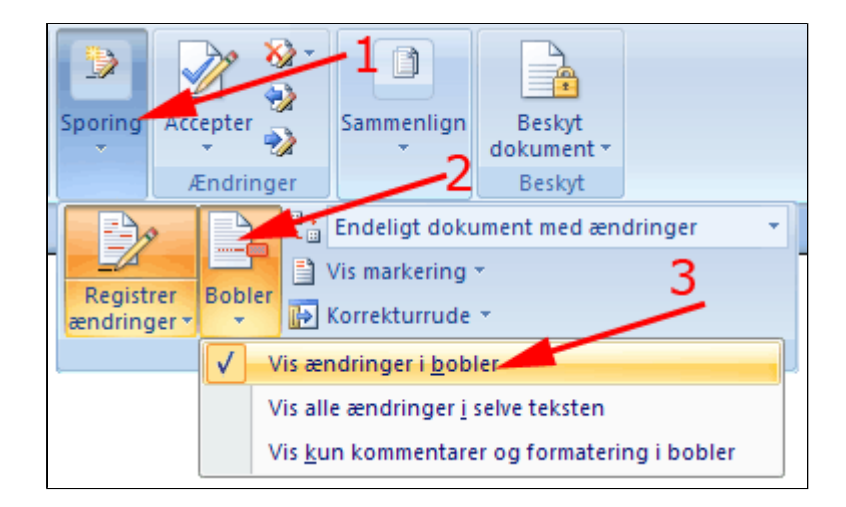

- *Højreklik* på første **stavefejl** i dokumentet (1)
- *Vælg* stavekontrollens forslag (2)

| Biologiske <sup>.</sup> kendetræk¶ |                             |
|------------------------------------|-----------------------------|
| Elefanter er ret store patedyr p   | å·størrelse·med·en·3·etager |
| Afrikansk•elefanttyr) endes• r     | pattedyr                    |
|                                    | Ignorer                     |
| Levevis 1                          | 2 Ignorer alle              |
| Elefanter·lever·ef·mest·af·anti    | <u>F</u> øj til ordbog      |
| savanen·og·piller·blade·af·træ     | Autokorrektur               |
| Engangimellemitagerideisig         | Sprog                       |

Med denne indstilling vil dine ændringer vises i bobler til højre for teksten

| æk¶                                                 |                  |
|-----------------------------------------------------|------------------|
| • <u>pattedyr</u> på·størrelse·med·en·3·etagers·    | Slettet: patedyr |
| elefant·(se·Figur·1·Afrikansk· <u>elefanttyr</u> )· |                  |
| inglende ører og de voldsomme stødtænder.¶          |                  |

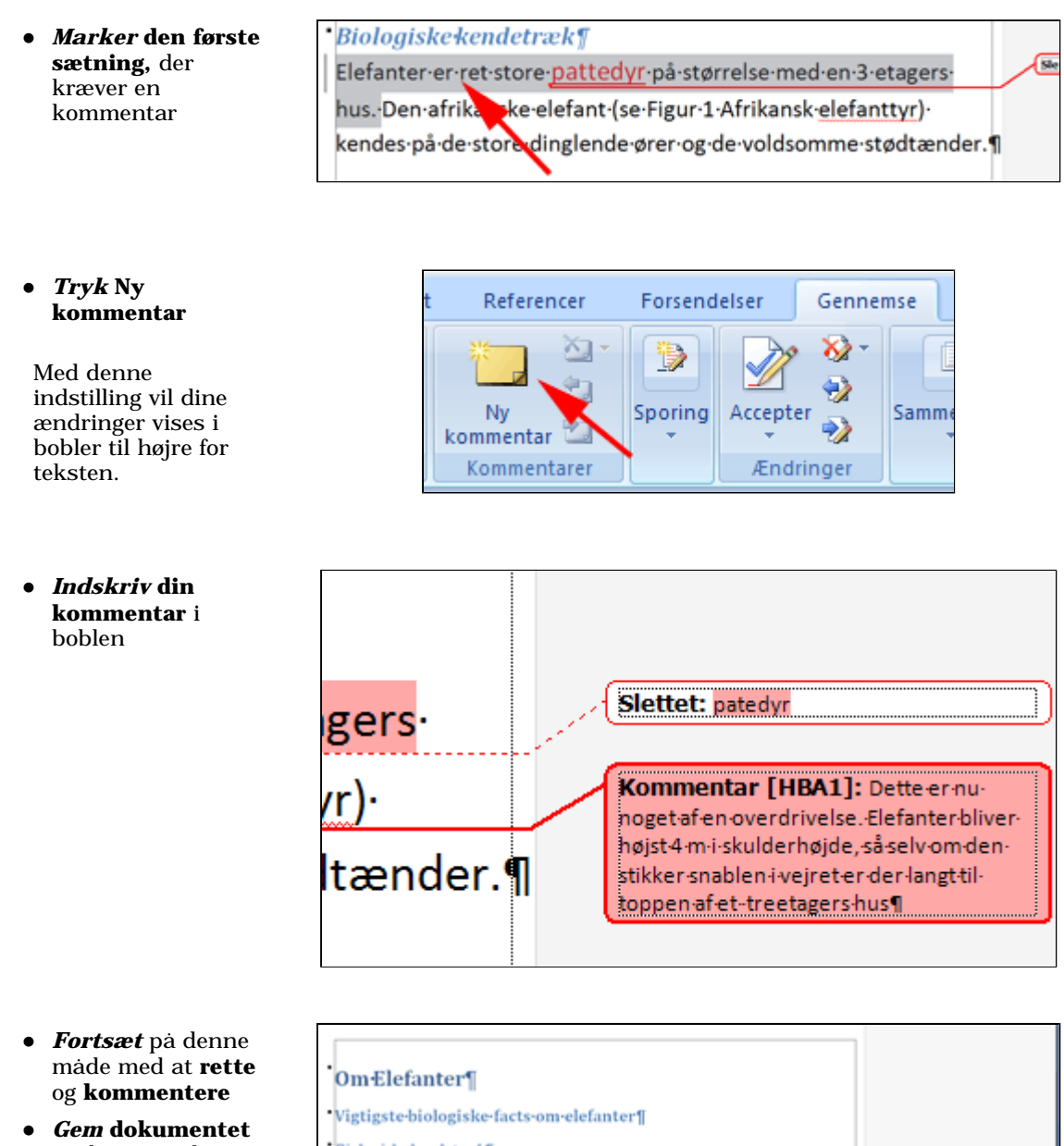

• Gem dokumente under et ændret navn

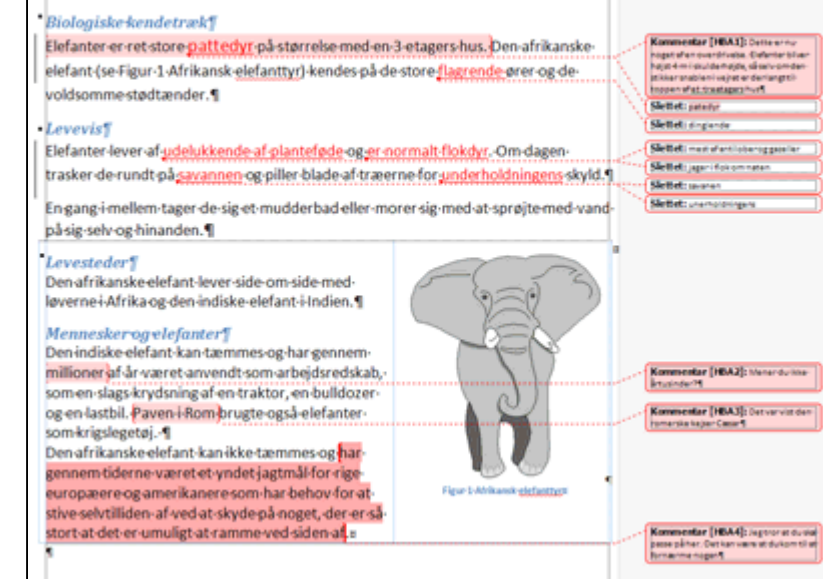

### Modtag korrektur

- Hent teksten BiologibogenMedKorrektur.docx
- Vælg fanen Gennemse
- Tryk listepil ved Accepter (1)
- Tryk Accepter alle ændringer (2)

Alternativt kan du trykke Accepter gentagne gange for at acceptere ændringerne enkeltvis

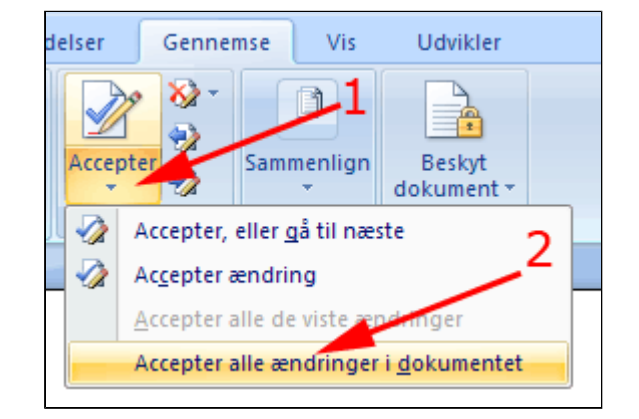

Hvis der er ændringer du ikke kan acceptere:

- Vælg fanen Gennemse
- Tryk listepil ved Afvis(1)
- Tryk Afvis ændring (2)

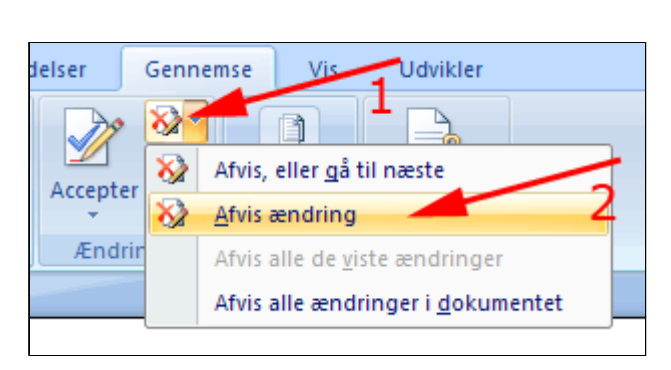

Du kan gå fra kommentar til kommentar ved brug af navigationsknapperne **Næste** kommentar og Forrige kommentar

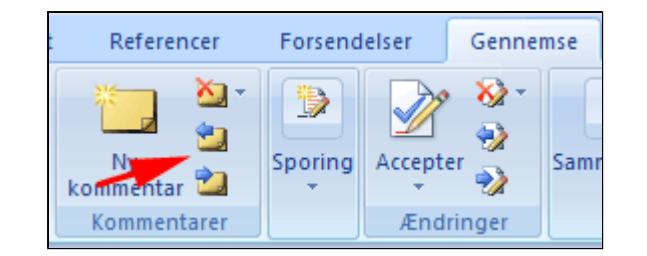

Når du har bearbejdet kommentarerne:

- Vælg fanen Gennemse
- Tryk listepil ved Slet(1)
- *Tryk* Slet alle kommentarer (2)

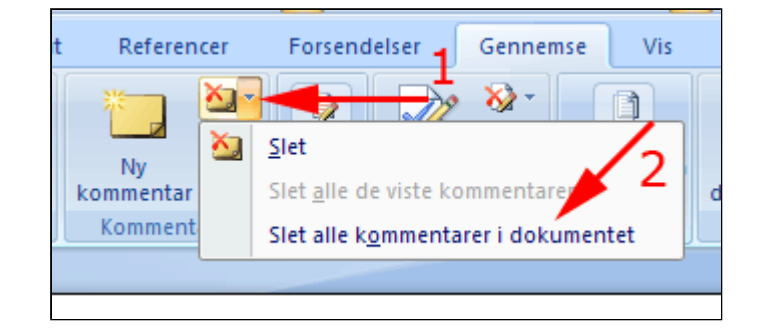

### Sammenlign dokumenter

Undertiden kan det være nyttigt at have et overblik over hvad der er blevet ændret i en dokument og hvorledes som følge af korrektur.

- *Hent* teksterne
  - o <u>BiologibogenTilKorrektur.docx</u>
  - o <u>BiologibogenMedRettelser.docx</u>
- Åbn et af dokumenterne med Word
- Vælg fanen Gennemse (1)
- Tryk Sammenlign (2)
- Vælg Sammenlign (3)

Med denne indstilling vil dine rettelser vises med en anden farve og originalteksten vises overstreget

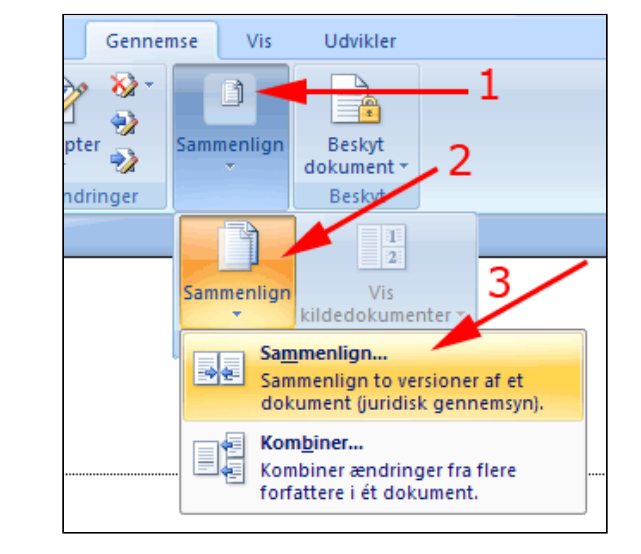

- Vælg Oprindeligt dokument (1)
- Vælg Opdateret dokument (2)
- Tryk OK (3)

Herved får du en fornem oversigt over de to versioner af dokumentet samt et dokument ,der viser hvad og hvordan ændringerne er foretaget.

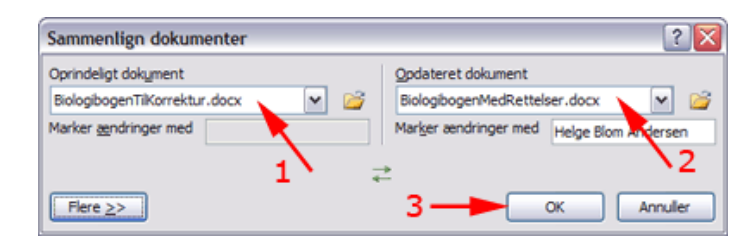

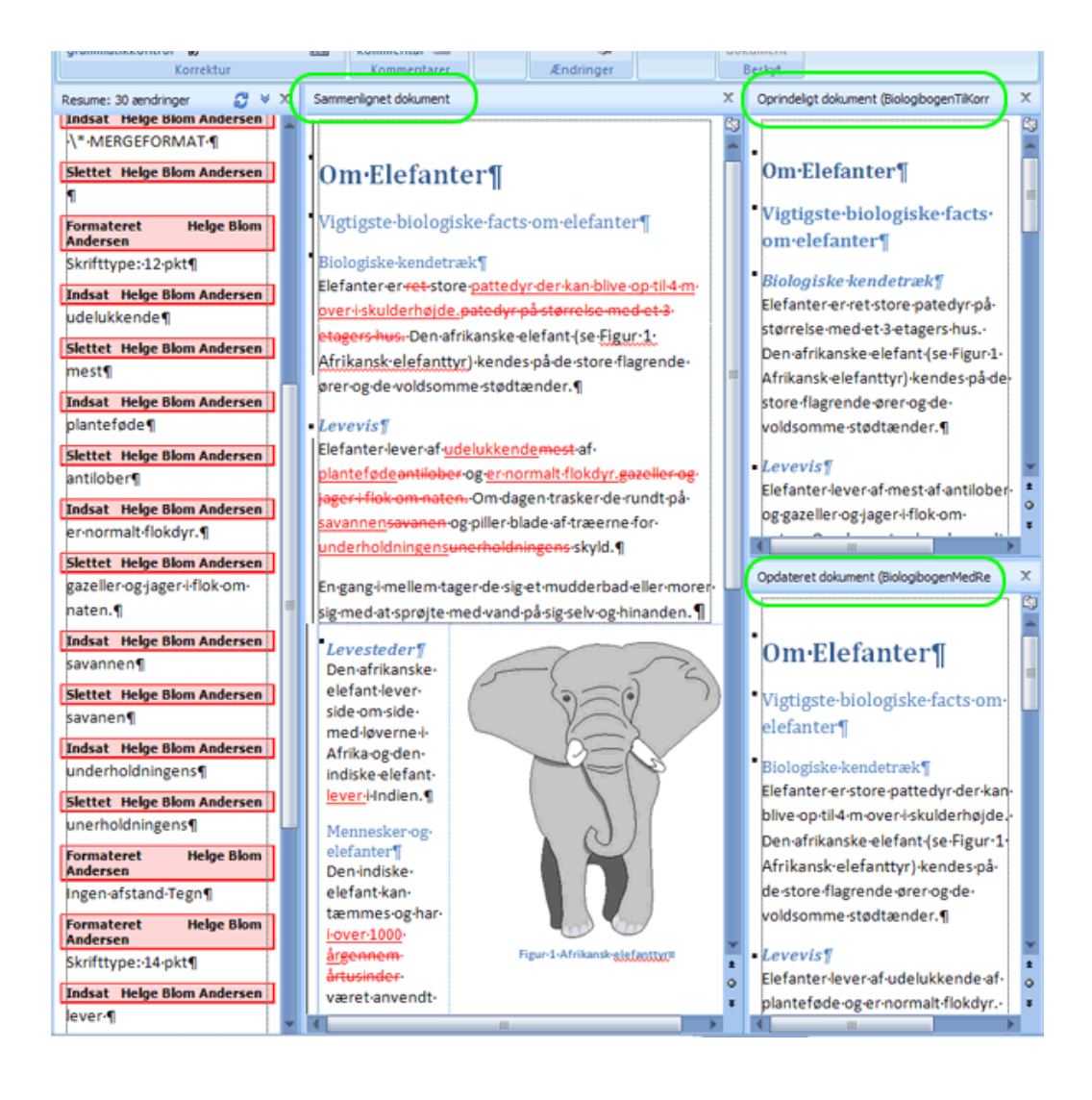

### Indspil og afprøv en makro

En makro en en stump programkode, der gøre det muligt at få løst opgaver i Word automatisk.

En makro kan oprettes som en slags "båndoptagelse" af en række redigeringer. Bemærk: En makro kan ikke optage bevægelsen af markøren ved brug af musen. Du skal her oprette en makro, der sletter alle overflødige mellemrum og alle overflødige afsnitstegn og tabulatorer i et dårligt formateret dokument. Læse mere om formatering her: Om formatering og tekstombrydning

Nogle af skabelonerne CV'er og Breve fra Microsoft Office Online opfylder ikke kravene til anstændig tekstbehandling efter principperne om afsnitsformatering og anvendelse af typografier. Vi bruger sådan en skabelon som basis for en makro der rydder op i "formateringen".

- Download dokumentet BrevPaaElendigBrevskabelonFraMicrosoft.docx ٠
- Åben dokumentet .

pinligt!

Her ses et dokument baseret 121 141 161 181 1101 1121 1141 L. 121 'A' på skabelonen. Man bemærker straks de 2 mange "ulovlige" tomme afsnit og tabulatorer, der gør det vanskeligt at omformatere og redigere dokumentet. Hvor Nedenstående forudsætter at du har afmærket "Vis fanen 4 Udvikler i båndet" under Officeknappen Wordindstilllinger. 9 I statuslinen findes en knap 🛅 til indspilning af Makro. de på De tor fornige fiedag har jeg t af XYZ produkter 9 de priser, som jeg oplyste for levering og ir 🔹 Tryk 🛅 Enhedapria-Enhedapria Beskrivelse+ -----DKK - (10-eller-flere) 1 cyz 🛶 1250,- -- 1100,4 -+ Herved fremkommer boksen Indspil makro 14 tion som kostninger er inkluderet i overnævnte miser, som er eksklur 1161 og b*ib* 181 enlig-hilaen<sup>4</sup> 1201 N 2 28 Side: 1 af 1 Ord: 100 Dansk 12 III 45%

- Udfyld Makronavn (1)
- Udfyld Beskrivelse (2)
- Tryk Knap (3)

Herved fremkommer boksen Wordindstillinger.

| Indspil makro                       | ? 🔀         |
|-------------------------------------|-------------|
| Makronavn:                          |             |
| FjernTegn 🦰                         |             |
| Tildel makro til 🗾 🦯 3              |             |
| Knap                                | Tastatur    |
| <u>G</u> em makro i:                |             |
| Alle dokumenter (Normal.dotm)       | <b>റ</b> 🚩  |
| <u>B</u> eskrivelse:                |             |
| Fjerner tomme afsnit og tabulatorer |             |
|                                     |             |
|                                     | OK Annuller |

- Marker Makroen (1)
- Tryk Tilføj (2)

Nu findes makroen nederst i listen til højre

| Word-indstillinger                       |                                                                                                    |
|------------------------------------------|----------------------------------------------------------------------------------------------------|
| Tilpas værktøjslinjen Hurtig adga        | ng og genvejstaster.                                                                                                    |
| Vælg kommandoer fra: ()                  | Til <u>p</u> as værktøjslinjen Hurtig adgang: 🔅                                                                                                    |
| Makroer 😽                                | Til alle dokumenter (standard) 🖌                                                                                                    |
| <separator></separator>                  | 2<br>iifigj >><br>Fjern  Ny  Abn  Gem  Gem  Gem  Separator>  Fiern  Nuller Fortryd  Separator>  Vis alle  (a) Vis feltkoder  At Typografier  Nulstil  Rediger  Rediger |
| ✓ Vis værktøjslinjen Hurtig adgang under | båndet                                                                                                    |
| Genvejstaster: Tilpa <u>s</u>            |                                                                                                    |

#### • Tryk Rediger

Herved fremkommer boksen **Knappen Rediger**.

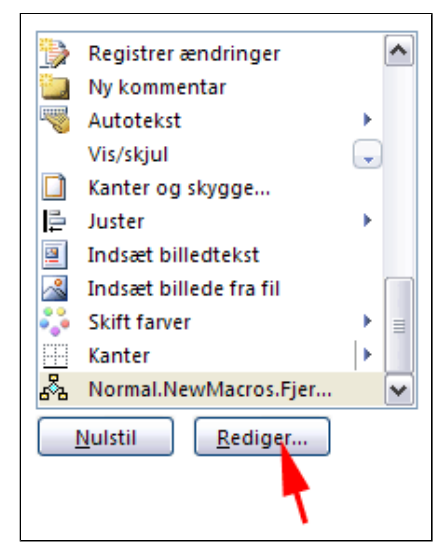

• *Ret* Vist navn

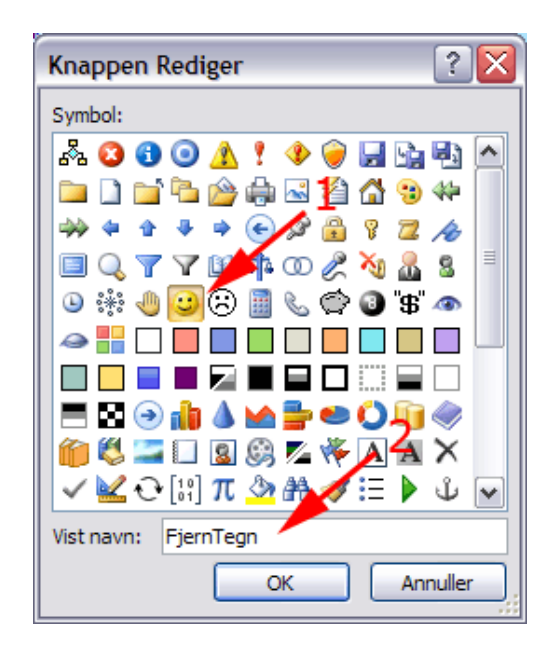

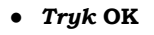

Herved omdannes markøren til en båndoptagerkassettemarkør.

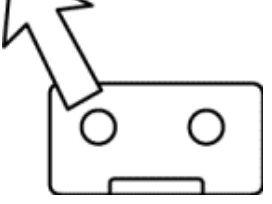

- *Vælg* fanen Startside | gruppen Redigering
- Tryk Erstat

eller

• **Tast CTRL+H** (Søg og erstat)

Herved fremkommer boksen Søg og erstat

• Tryk Flere

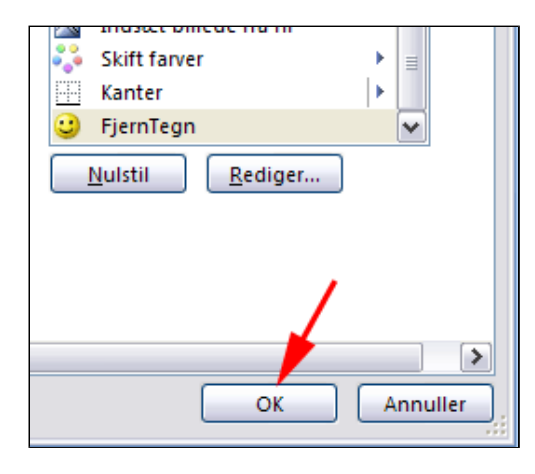

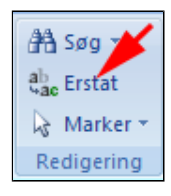

| Erstat Erstat alle |
|--------------------|
|                    |

- Anbring Markøren i Søg efter
- Tryk Speciel (1)
- Vælg Afsnitsmærke (2)
- Tryk Speciel (1)
- Vælg Afsnitsmærke (2)
- Anbring Markøren i Erstat med
- Tryk Speciel (1)
- Vælg Afsnitsmærke (2)

| Søg Erstat Gå til                  |
|------------------------------------|
| Søg efte <u>r</u> :                |
|                                    |
| Erstat med:                        |
| _                                  |
|                                    |
| << Færre Erstat                    |
| Søgekriterier                      |
| Søg <u>:</u> Overalt 💙             |
| Forskel på store og små bogstaver  |
| Kun <u>h</u> ele ord               |
| Brug jokertegn                     |
| 1                                  |
| 1                                  |
| 2                                  |
| Erstat                             |
|                                    |
| Formater  Speciel  Inger  rmaterin |
| Afsnitsmærk <u>e</u>               |
| <u>T</u> abulatortegn              |
| In <u>d</u> sætningstegn           |

Herved indsættes koderne for hhv. to på hinanden følgende tomme afsnit og et tomt afsnit

• Tryk Erstat alle

|                                                              | Søg og erstat                                                                  |
|--------------------------------------------------------------|--------------------------------------------------------------------------------|
|                                                              | Søg Erstat Gå til                                                              |
|                                                              | Søg efter: ^p^p                                                                |
|                                                              |                                                                                |
|                                                              |                                                                                |
|                                                              | Erstat med: ^p                                                                 |
|                                                              |                                                                                |
|                                                              | << Færre Erstat Erstat alle                                                    |
|                                                              |                                                                                |
|                                                              |                                                                                |
| • Tryk OK                                                    | Microsoft Office Word                                                          |
|                                                              |                                                                                |
|                                                              | Word er færdig med søgningen i dokumentet. Der blev foretaget 16 erstatninger. |
|                                                              | ОК                                                                             |
|                                                              |                                                                                |
| • Anbring Markøren i Søg                                     |                                                                                |
| efter                                                        | Søg og erstat                                                                  |
| <ul> <li>Tryk Speciel</li> <li>Væla Tabulatortean</li> </ul> | Søg Erstat Gå til                                                              |
| <ul> <li>Vælg Tabulatortegi</li> <li>Tryk Speciel</li> </ul> |                                                                                |
| • Tabulatortegn                                              | bygener.                                                                       |
| • Anhring Markaren i                                         |                                                                                |
| Erstat med                                                   | Erstat med: ^t                                                                 |
| • Tryk Speciel                                               |                                                                                |
| • Vælg Tabulatortegn                                         |                                                                                |
|                                                              | Erstat alle                                                                    |
|                                                              | Søgen hener                                                                    |
| • Truk OK                                                    |                                                                                |
| • Iryk UK                                                    | Microsoft Office Word                                                          |
|                                                              | Word er færdig med søgningen i dokumentet. Der blev foretaget 7 erstatninger.  |
|                                                              |                                                                                |
|                                                              | ОК                                                                             |
|                                                              |                                                                                |
| • Tryk Luk                                                   | Erstat Gâ tị                                                                   |
|                                                              | p /t/t                                                                         |
|                                                              |                                                                                |
|                                                              | ed: ht                                                                         |
|                                                              |                                                                                |
|                                                              | erre Fretat Fretatalle Findinaeta Luiz                                         |
|                                                              |                                                                                |

I statuslinen findes nu en

knap 🧧 til at stoppe indspilning af Makro.

• Tryk Stop indspilning

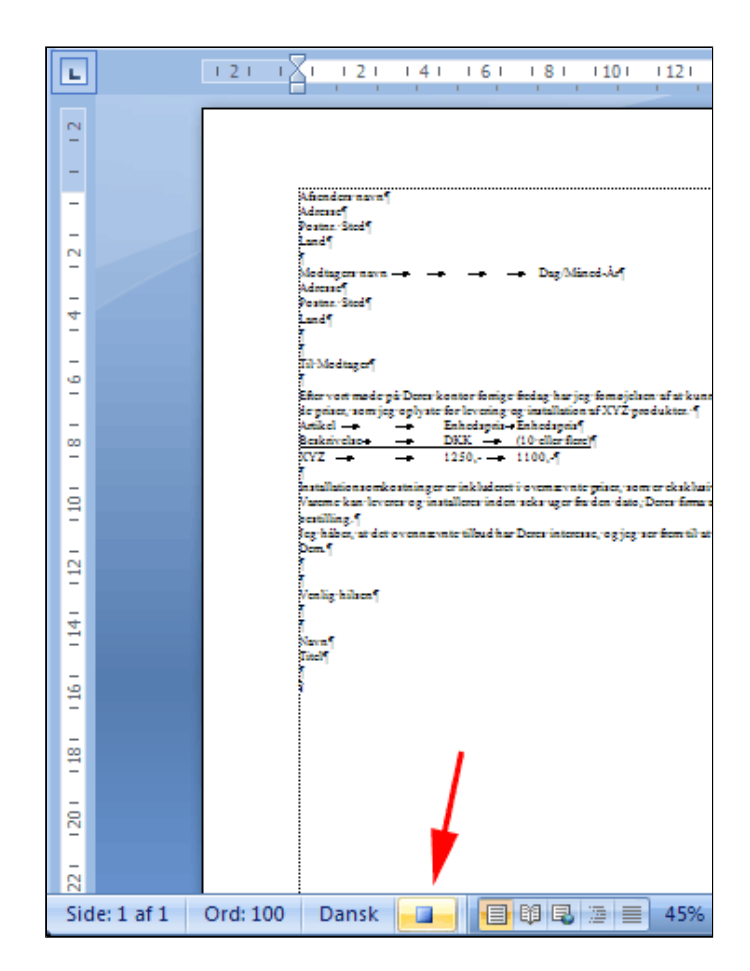

I værktøjslinjen **Hurtig adgang** findes nu en lille glad oprydder med navn FjernTegn.

- *Luk* dokumentet uden at gemme
- Åben dokumentet igen
- *Tryk* flere gange på den ny kommando

Nu er der ryddet op i dokumentet

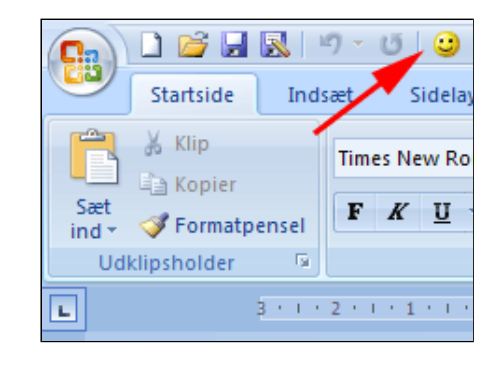

| Afsenders- navn¶                                                                                    |     |
|----------------------------------------------------------------------------------------------------|-----|
| Adresse                                                                                             |     |
| Postnr. Sted¶                                                                                       |     |
| Land                                                                                                |     |
| Modtagers navn - Dag/Måned-Åt]                                                                      |     |
| Adresse                                                                                             |     |
| Postnr. Sted¶                                                                                       |     |
| Land¶                                                                                               |     |
| Til-Modtager                                                                                        |     |
| Efter vort møde på Deres kontor forrige fredag har jeg fornøjelsen af at kunne bekræ                | fte |
| depriser, · som · jeg · oplyste · for · levering · og · installation · af· XYZ · produkter. · ¶     |     |
| Artikel - Enhedspris-Enhedspris                                                                     |     |
| Beskrivelse-DKK - (10-eller flere)                                                                  |     |
| XYZ - 1250, 1100,-¶                                                                                 |     |
| Installationsomkostninger er inkluderet i overnævnte priser, som er eksklusive mom                  | .¶  |
| Vareme kan leveres og installeres inden seks uger fra den dato, Deres firma afgiver                 |     |
| bestilling.                                                                                         |     |
| Jeg-håber, • at- det-ovennævnte- tilbud-har- Deres- interesse, • og-jeg-ser- frem- til-at-høre- fra | r   |
| Dem.¶                                                                                               |     |
| Venlig-hilsen¶                                                                                      |     |
| Navn                                                                                                |     |
| Titel                                                                                               |     |
|                                                                                                    |     |
|                                                                                                    | :   |

#### Øvelse

• Opret en makro, der indsætter institutionsoplysning og logo/billede i sidehovedet og dit navn i sidefoden ved tryk på en kommando eller en genvejstast.

**Hjælp**: Inden du indspiller makroen skal du først gemme tekst og grafik i <u>Hurtige dele</u>. Når du gemmer fremkommer denne boks:

| Opret ny d          | okumentkomponent ? | × |
|---------------------|--------------------|---|
| <u>N</u> avn:       | Тор                |   |
| G <u>a</u> lleri:   | Hurtige dele       | ¥ |
| Kategori:           | Generelt           | ¥ |
| <u>B</u> eskrivelse |                    |   |
| Gem i:              | Normal.dotm        | ~ |
| Indstillinger:      | Indsæt kun indhold | ¥ |
|                     | OK Annuller        |   |

Her skal du under **Gem i** vælge Normal.dot. Ellers vil din makro komme med en fejlmelding.

Når du indspiller makroen, skal du vælge fanen **Indsæt** | gruppen **Sidehoved og sidefod | Sidehoved | Rediger sidehoved.** Her skal du indsætte den gemte Hurtige del.